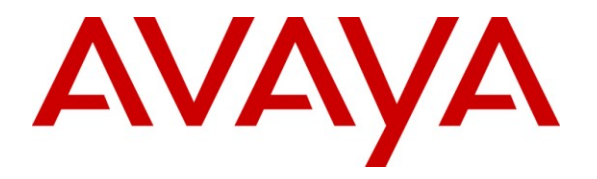

Avaya Solution & Interoperability Test Lab

# Application Notes for Configuring SIP Trunks among Ingate SIParator, Avaya Aura® Session Manager and Avaya Aura® Communication Manager - Issue 1.1

#### Abstract

These Application Notes describe a sample configuration for a network that uses Avaya Aura® Session Manager to connect Ingate SIParator and Avaya Aura® Communication Manager using SIP trunks.

The Ingate SIParator is a SIP Session Border Controller (SBC) that manages and protects the flow of SIP signaling and related media across an untrusted IP network. The compliance testing focused on telephony scenarios between an enterprise site, where the Ingate SIParator, Session Manager, and Communication Manager were located, and a second site.

Information in these Application Notes has been obtained through DevConnect compliance testing and additional technical discussions. Testing was conducted via the DevConnect Program at the Avaya Solution and Interoperability Test Lab.

## 1. Introduction

These Application Notes describe a sample configuration for a network that uses Avaya Aura® Session Manager to connect Ingate SIParator and Avaya Aura® Communication Manager using SIP trunks.

The compliance testing focused on telephony scenarios between an enterprise site, where the Ingate SIParator, Session Manager, and Communication Manager were located, and a second site.

#### 2. General Test Approach and Test Results

The general test approach was to make calls between the main enterprise site and a second site using various codec settings and exercising common PBX features.

#### 2.1. Interoperability Compliance Testing

The compliance testing focused on interoperability between Ingate SIParator and Session Manager / Communication Manager by making calls between the enterprise site and a second site simulating a service provide service node that were connected through the SIParator using direct SIP trunks. The following functions and features were tested:

- Calls from both SIP and non-SIP endpoints between sites
- G.711u and G.729A codec support
- Proper recognition of DTMF transmissions by navigating voicemail menus
- Proper operation of voicemail with message waiting indicators (MWI)
- PBX features including Multiple Call Appearances, Hold, Transfer, and Conference
- Extended telephony features using Communication Manager Feature Name Extensions (FNE) such as Call Forwarding, Call Park, Call Pickup, Automatic Redial, Automatic Call Back, and Send All Calls.
- Proper system recovery after a SIParator restart and/or re-establishment of broken IP connectivity.

#### 2.2. Test Results

The Ingate SIParator passed compliance testing. The following observations were made during testing:

- The caller-ID was incorrectly displayed at the endpoints for calls flowing through Ingate SIParator.
- If a call was placed to a SIP enterprise endpoint via Ingate SIParator while there was a SIParator outage (such as an Ethernet disconnect), the called failed as expected. However, after SIParator recovered from the outage, all calls to the same SIP endpoint continued to fail. The endpoint needed to be restarted in order to successfully terminate calls to the same endpoint again.

#### 2.3. Support

Technical support for Ingate SIParator can be obtained by contacting Ingate at

- EMEA Phone: +46-13-21 08 52
- NA Phone: +1-866-809-0002
- Email: <u>support@ingate.com</u>
- Web: <u>http://www.ingate.com</u>

#### 3. Reference Configuration

**Figure 1** illustrates the test configuration. The test configuration shows two sites connected via a SIP trunk across an untrusted IP network: the main enterprise site and a second site. The Ingate SIParator Session Border Controller (SBC) is at the edge of the main site. The public side of the SIParator is connected to the untrusted network and the private side is connected to the trusted corporate LAN.

All SIP traffic between two sites flows through the SIParator. In this manner, the SIParator can protect the main site's infrastructure from any SIP-based attacks. The voice communication across the untrusted network uses SIP over TCP and RTP for the media streams.

Also connected to the LAN at the main site are:

- An Avaya S8300D Server running Avaya Aura® Communication Manager in an Avaya G450 Media Gateway. Avaya Aura® Communication Manager Messaging is also running on the Avaya S8300D Server to provide voice mail functionality.
- A Dell<sup>TM</sup> PowerEdge<sup>TM</sup> R610 Server running Avaya Aura® System Manager. System Manager provides management functions for Session Manager.
- An HP ProLiant DL360 G7 Server running Avaya Aura® Session Manager that provides SIP registrar and proxy server functions for SIP endpoints in the enterprise IP telephony network.

The Session Manager connects the SIParator and Communication Manager using SIP trunks. Endpoints include both SIP and non-SIP endpoints. An ISDN-PRI trunk connects the media gateway to the PSTN.

The 2<sup>nd</sup> site also comprises of a Communication Manager, System Manager, and Session Manager, with both SIP and non-SIP endpoints.

The SIP endpoints located at both sites are registered to the local Session Manager. Each site has a separate SIP domain: *avaya.com* for the main site and *devconnect.com* for the  $2^{nd}$  site.

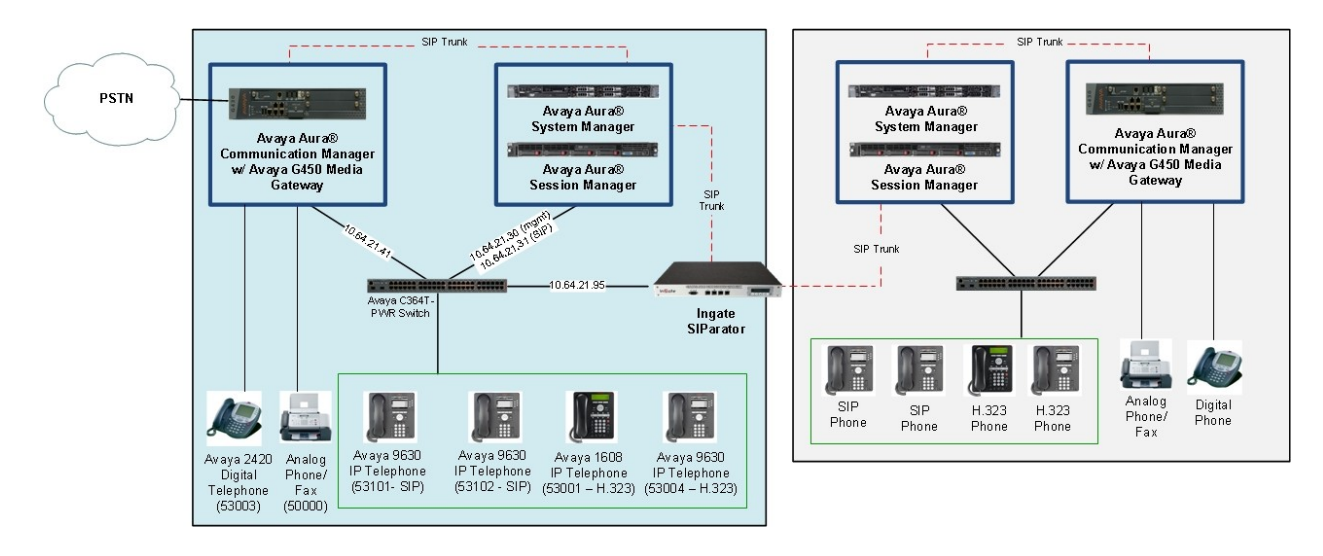

Figure 1: SIParator SIP Trunking Test Configuration

# 4. Equipment and Software Validated

The following equipment and software were used for the sample configuration provided:

| Equipment                                              | Software                                       |
|--------------------------------------------------------|------------------------------------------------|
| Avava S8300D Server with a Avava G450                  | Avaya Aura® Communication Manager 6.0.1,       |
| Media Gateway                                          | R016x.00.1.510.1, Patch 18621                  |
|                                                        | (Avaya Aura® System Platform: 6.0.2.1.5)       |
|                                                        | Avaya Aura® System Manager: 6.1.0 (Build No. – |
| Dell <sup>TM</sup> PowerEdge <sup>TM</sup> R610 Server | 6.1.0.4.5072-6.1.4.11)                         |
|                                                        | (Avaya Aura® System Platform: 6.0.2.1.5)       |
| UD Drol iont DI 260 C7 Server                          | Avaya Aura® Session Manager 6.1.0 (Build No. – |
| HP PIOLIant DL300 G7 Server                            | 6.1.0.0.42003-6.1.0.610012)                    |
| Avaya 9600 Series IP Telephones                        |                                                |
| • H.323                                                | 3.1. Service Pack 1                            |
| • SIP                                                  | 2.6.4                                          |
| Fax Machine                                            | -                                              |
| Ingate SIParator with installed modules:               | 4.9.1                                          |
| Standard SIP features                                  |                                                |
| SIP Trunking                                           |                                                |
| Remote SIP Connectivity (NAT                           |                                                |
| Traversal)                                             |                                                |
| • Failover                                             |                                                |
| • VPN (IPsec and PPTP)                                 |                                                |

# 5. Configure Communication Manager

This section describes the Communication Manager configuration at the main enterprise site to support the network shown in **Figure 1**. It assumes station administration (for both SIP and non-SIP endpoints) and the procedures necessary to support SIP and connectivity to Session Manager have been performed as described in [2] and [3].

The configuration of Communication Manager was performed using the System Access Terminal (SAT). After the completion of the configuration, perform a **save translation** command to make the changes permanent.

| р | Description                                                                                                    |
|---|----------------------------------------------------------------------------------------------------|
| • | IP network region                                                                                                    |
|   | All equipment at the main site were located in a single IP network region (IP network                                                                                                    |
|   | region 1) using the parameters described below. Use the <b>display ip-network-region</b>                                                                                                    |
|   | command to view these settings. The example below shows the values used during                                                                                                    |
|   | compliance testing.                                                                                                    |
|   |                                                                                                    |
|   | Authoritative Domain: avava.com                                                                                                    |
|   | This field was configured to match the domain name configured on Session                                                                                                    |
|   | Manager The domain will appear in the "From" header of SIP messages                                                                                                    |
|   | originating from this IP region                                                                                                    |
|   | Name: Any descriptive name may be used (if desired)                                                                                                    |
|   | - Indine. Any descriptive name may be used (in desired).                                                                                                    |
|   | • Intra-region IP-IP Direct Audio. yes                                                                                                    |
|   | Inter-region IP-IP Direct Audio: yes                                                                                                    |
|   | By default, IP-IP direct audio (media shuffling) is enabled to allow audio traffic to                                                                                                    |
|   | be sent directly between IP endpoints without using media resources in the Avaya                                                                                                    |
|   | Media Gateway Shuffling can be further restricted at the trunk level on the                                                                                                    |
|   | Modia Oaleway. Shuffing can be further resultied at the truth level on the                                                                                                    |
|   | Signaling Group form.                                                                                                    |
|   | Signaling Group form.                                                                                                    |
|   | <ul> <li>Signaling Group form.</li> <li>Codec Set: 1</li> <li>The codec set contains the list of codecs available for calls within this IP network.</li> </ul>                                                                                                    |
|   | <ul> <li>Signaling Group form.</li> <li>Codec Set: 1<br/>The codec set contains the list of codecs available for calls within this IP network</li> </ul>                                                                                                    |
|   | <ul> <li>Signaling Group form.</li> <li>Codec Set: 1<br/>The codec set contains the list of codecs available for calls within this IP network region.</li> </ul>                                                                                                    |
|   | <ul> <li>Signaling Group form.</li> <li>Codec Set: 1<br/>The codec set contains the list of codecs available for calls within this IP network region.</li> </ul>                                                                                                    |
|   | <ul> <li>Signaling Group form.</li> <li>Codec Set: 1<br/>The codec set contains the list of codecs available for calls within this IP network region.</li> <li>display ip-network-region 1</li> </ul>                                                                                                    |
|   | Michal Gateway. Shuffing can be further restricted at the truth rever on the Signaling Group form.         • Codec Set: 1<br>The codec set contains the list of codecs available for calls within this IP network region.         display ip-network-region 1<br>Region: 1       Page 1 of 20                                                                                                    |
|   | Michal Gateway. Shuffing can be further restricted at the truth rever on the Signaling Group form.         • Codec Set: 1         The codec set contains the list of codecs available for calls within this IP network region.         display ip-network-region 1       Page 1 of 20         Region: 1       Location: Authoritative Domain: avaya.com                                                                                                    |
|   | Michal Gateway. Shuffing can be further restricted at the truther restricted at the truther restred at the truther restricted at the truther re                                                                                                    |
|   | Michal Gateway. Shuffing can be further restricted at the truther restricted at the truther restrestrestrestrestrestrestrestrestrest                                                                                                    |
|   | Michal Gateway. Shuffing can be further restricted at the truth rever on the Signaling Group form.         • Codec Set: 1         The codec set contains the list of codecs available for calls within this IP network region.         display ip-network-region 1       Page 1 of 20         Region: 1       IP NETWORK REGION         Region: 1       Authoritative Domain: avaya.com         Name:       Intra-region IP-IP Direct Audio: yes         Codec Set: 1       Inter-region IP-IP Direct Audio: yes         UDP Port Min: 2048       IP Audio Hairpinning? n                                                                                                    |
|   | Michal Gateway. Shuffing can be further restricted at the truth rever on the Signaling Group form.         • Codec Set: 1         The codec set contains the list of codecs available for calls within this IP network region.         display ip-network-region 1       Page 1 of 20         IP NETWORK REGION         Region: 1         Location:       Authoritative Domain: avaya.com         Name:         MEDIA PARAMETERS         Intra-region IP-IP Direct Audio: yes         UDP Port Min: 2048         UDP Port Min: 2048         UDP Port Max: 3329         DIFFERV/TOS PARAMETERS                                                                                                    |
|   | display ip-network-region 1       Page 1 of 20         IP NETWORK REGION         Region: 1         Location:       Authoritative Domain: avaya.com         Name:         MEDIA PARAMETERS         Intra-region IP-IP Direct Audio: yes         Codec Set: 1         Inter-region IP-IP Direct Audio: yes         UDP Port Min: 2048         UDP Port Min: 2048         IP Audio Hairpinning? n         UDF Port Max: 3329         DIFFSERV/TOS PARAMETERS         Call Control PHB Value: 46                                                                                                    |
|   | Signaling Group form. Codec Set: 1<br>The codec set contains the list of codecs available for calls within this IP network region. display ip-network-region 1<br>Region: 1<br>Location: Authoritative Domain: avaya.com<br>Name:<br>MEDIA PARAMETERS<br>Codec Set: 1<br>UDP Port Min: 2048<br>UDP Port Min: 2048<br>UDP Port Min: 2048<br>UDP Port Max: 3329<br>DIFFSERV/TOS PARAMETERS<br>Call Control PHB Value: 46<br>Audio PHB Value: 46                                                                                                    |
|   | Michal Gateway. Shuffing can be further restricted at the truthk rever on the         Signaling Group form.         • Codec Set: 1         The codec set contains the list of codecs available for calls within this IP network region.         display ip-network-region 1       Page 1 of 20         Region: 1         Location:       Authoritative Domain: avaya.com         Name:       Intra-region IP-IP Direct Audio: yes         Codec Set: 1       Inter-region IP-IP Direct Audio: yes         UDP Port Min: 2048       IP Audio Hairpinning? n         UDP Port Max: 3329       DIFFSERV/TOS PARAMETERS         Call Control PHB Value: 46       Audio PHB Value: 46         Video PHB Value: 26       Video PHB Value: 26                                                                                                    |
|   | Michal Gateway. Shuffing can be further restricted at the truth rever of the Signaling Group form. • Codec Set: 1 The codec set contains the list of codecs available for calls within this IP network region.          display ip-network-region 1       Page 1 of 20         Region: 1       IP NETWORK REGION         Region: 1       Authoritative Domain: avaya.com         Name:       Intra-region IP-IP Direct Audio: yes         MEDIA PARAMETERS       Intra-region IP-IP Direct Audio: yes         UDP Port Min: 2048       IP Audio Hairpinning? n         UDP Port Max: 3329       IP Audio Hairpinning? n         DIFFSERV/TOS PARAMETERS       Call Control PHB Value: 46         Audio PHB Value: 26       802.1F/Q PARAMETERS                                                                                                    |
|   | Media Gateway. Shuffing can be further restricted at the futfik rever of the signaling Group form. Codec Set: 1 The codec set contains the list of codecs available for calls within this IP network region.          display ip-network-region 1       Page 1 of 20         IP NETWORK REGION       Page 1 of 20         Region: 1       Location:         Location:       Authoritative Domain: avaya.com         Name:       Intra-region IP-IP Direct Audio: yes         Codec Set: 1       Intra-region IP-IP Direct Audio: yes         UDP Port Min: 2048       IP Audio Hairpinning? n         UDP Port Max: 3329       IP Audio Hairpinning? n         DIFFSERV/TOS PARAMETERS       Call Control PHB Value: 46         Audio PHB Value: 26       802.1P/Q PARAMETERS         Call Control 802.lp Priority: 6       Audio PHB value: 26                                                                                                    |
|   | Michae Gateway. Shuffing can be further restricted at the further test feed at the further test feed at the feed at the feed at test feed at                                                                                                    |
|   | Micha Gateway. Shuffing can be further restricted at the truth rever of the Signaling Group form. Codec Set: 1 The codec set contains the list of codecs available for calls within this IP network region.           display ip-network-region 1       Page 1 of 20         Region: 1       IP NETWORK REGION         Region: 1       Authoritative Domain: avaya.com         Name:       Intra-region IP-IP Direct Audio: yes         MEDIA PARAMETERS       Intra-region IP-IP Direct Audio: yes         UDP Port Min: 2048       IP Audio Hairpinning? n         UDP Port Max: 3329       IP Audio Hairpinning? n         DIFFSERV/TOS PARAMETERS       IP Audio Hairpinning? n         Call Control PHB Value: 46       Audio PHB Value: 26         802.1P/Q PARAMETERS       Call Control 802.1p Priority: 6         Audio 802.1p Priority: 5       AUDIO RESOURCE RESERVATION PARAMETERS         H.323 IF ENDPOINTS       RSVP Enabled? n                                                                                                    |
|   | Micha Oateway. Shuffing can be further restricted at the furth reversion the<br>Signaling Group form.<br>• Codec Set: 1<br>The codec set contains the list of codecs available for calls within this IP network<br>region.<br>display ip-network-region 1<br>Page 1 of 20<br>IP NETWORK REGION<br>Region: 1<br>Location: Authoritative Domain: avaya.com<br>Name:<br>MEDIA PARAMETERS Intra-region IP-IP Direct Audio: yes<br>Codec Set: 1 Intra-region IP-IP Direct Audio: yes<br>UDP Port Min: 2048 IP Audio Hairpinning? n<br>UDP Port Max: 3329<br>DIFFSERV/TOS PARAMETERS<br>Call Control PHB Value: 46<br>Audio PHB Value: 26<br>802.1P/Q PARAMETERS<br>Call Control 802.1p Priority: 6<br>Audio 802.1p Priority: 6<br>Audio 802.1p Priority: 5 AUDIO RESOURCE RESERVATION PARAMETERS<br>H.323 Link Bounce Recovery? y                                                                                                    |
|   | <pre>Nictual Gateway. Shuffing can be further restricted at the truth rever on the<br/>Signaling Group form.<br/>Codec Set: 1<br/>The codec set contains the list of codecs available for calls within this IP network<br/>region.<br/>display ip-network-region 1<br/>Region: 1<br/>Location: Authoritative Domain: avaya.com<br/>Name:<br/>MEDIA PARAMETERS Intra-region IP-IP Direct Audio: yes<br/>Codec Set: 1 Intra-region IP-IP Direct Audio: yes<br/>UDP Port Min: 2048 IP Audio Hairpinning? n<br/>UDP Port Max: 3329<br/>DIFFSERV/TOS PARAMETERS<br/>Call Control PHB Value: 46<br/>Audio PHB Value: 26<br/>802.1P/Q PARAMETERS<br/>Call Control 802.1p Priority: 6<br/>Audio 802.1p Priority: 5 AUDIO RESOURCE RESERVATION PARAMETERS<br/>H. 323 IJP ENDPOINTS RSVP Enabled? n<br/>H. 323 Link Bounce Recovery? y<br/>Idle Traffic Interval (sec): 20<br/>The second second secon</pre>                                                                                |
|   | <pre>Middla Oateway. Shuffing can be further restricted at the truth rever on the<br/>Signaling Group form.<br/>• Codec Set: 1<br/>The codec set contains the list of codecs available for calls within this IP network<br/>region.<br/>display ip-network-region 1<br/>IP NETWORK REGION<br/>Region: 1<br/>Location: Authoritative Domain: avaya.com<br/>Name:<br/>MEDIA PRAMETERS<br/>Codec Set: 1<br/>UDP Port Min: 2048<br/>UDP Port Min: 2048<br/>UDP Port Min: 2048<br/>UDP Port Min: 2048<br/>UDP Port Max: 3329<br/>DIFFSERV/TOS PARAMETERS<br/>Call Control PHB Value: 46<br/>Audio PHB Value: 26<br/>802.1P/Q PARAMETERS<br/>Call Control HB Value: 26<br/>802.1P/Q PARAMETERS<br/>Call Control 802.1p Priority: 6<br/>Audio 802.1p Priority: 6<br/>Nideo 802.1p Priority: 5<br/>AUDIO RESOURCE RESERVATION PARAMETERS<br/>H.323 IJP ENDPOINTS<br/>H.323 IJP ENDPOINTS<br/>H.323 IJP ENDPOINTS<br/>H.323 IJP ENDPOINTS<br/>H.323 IJP ENDPOINTS<br/>H.323 IJP ENDPOINTS<br/>H.323 IJP ENDPOINTS<br/>H.324 IJP ENDPOINTS<br/>H.325 ILINE Bounce Recovery? y<br/>Idle Traffic Interval (sec): 5<br/>Yeap Advector for the set of the set of the set</pre> |

| Step |                                                                                                   |                                                                                        |                                                                | Description                                                            | l                                                                             |                                |                                            |                                             |
|------|---------------------------------------------------------------------------------------------------|----------------------------------------------------------------------------------------|----------------------------------------------------------------|------------------------------------------------------------------------|-------------------------------------------------------------------------------|--------------------------------|--------------------------------------------|---------------------------------------------|
| 2.   | Codecs<br>IP codec set 1<br>priority order<br>establishment.<br>It should be no<br>codec under te | was used durin<br>to allow the co<br>The example<br>oted that when<br>est was included | ng compli<br>dec used<br>below sh<br>testing th<br>d in the li | iance testing<br>by a specifi<br>lows the value<br>use of each<br>ist. | g. Multiple code<br>c call to be nego<br>ues used during<br>th individual coo | ecs v<br>otiate<br>com<br>lec, | vere lis<br>ed durin<br>plianco<br>only th | ted in<br>ng call<br>e testing.<br>e single |
|      | display ip-code                                                                                   | ec-set 1                                                                               |                                                                |                                                                        | Pa                                                                            | ige                            | 1 of                                       | 2                                           |
|      |                                                                                                   | IP                                                                                     | Codec Set                                                      |                                                                        |                                                                               |                                |                                            |                                             |
|      | Codec Set:                                                                                        | 1                                                                                      |                                                                |                                                                        |                                                                               |                                |                                            |                                             |
|      | Audio<br>Codec<br>1: G.711MU<br>2: G.729AB<br>3:<br>4:<br>5:<br>6:<br>7:                          | Silence<br>Suppression<br>n<br>n                                                       | Frames<br>Per Pkt<br>2<br>2                                    | Packet<br>Size(ms)<br>20<br>20                                         |                                                                               |                                |                                            |                                             |
|      |                                                                                                   |                                                                                        |                                                                |                                                                        |                                                                               |                                |                                            |                                             |

| Step |                                                                                            | Description                                                                                                    |                                                                        |
|------|--------------------------------------------------------------------------------------------|----------------------------------------------------------------------------------------------------|------------------------------------------------------------------------|
| 3.   | Node Names<br>Use the chang<br>Session Manag<br>assigned to Se                             | e node-names ip command to create a<br>ger. Enter a descriptive name in the Na<br>ssion Manager in the IP address colur       | node name for the IP address of<br>me column and the IP address<br>nn. |
|      | change node-nar                                                                            | nes ip                                                                                                    | Page 1 of 2                                                            |
|      | Name<br>CM_20_40<br>SM_20_31<br><b>SM_21_31</b><br>default<br>msgserver<br>procr<br>procr6 | IP NODE NAMES<br>IP Address<br>10.64.20.40<br>10.64.20.31<br><b>10.64.21.31</b><br>0.0.00<br>10.64.21.41<br>10.64.21.41<br>:: |                                                                        |
|      |                                                                                            |                                                                                                    |                                                                        |
|      |                                                                                            |                                                                                                    |                                                                        |

| Step | De                                                                                                    | scription                                                                                   |
|------|----------------------------------------------------------------------------------------------------|---------------------------------------------------------------------------------------------|
| 4.   | Signaling Group                                                                                                    |                                                                                             |
|      | Signaling group 1 was used for the signa                                                                                                    | ling group associated with the SIP trunk group                                              |
|      | between Communication Manager and S                                                                                                    | ession Manager. Signaling group 1 was                                                       |
|      | configured using the parameters highligh                                                                                                    | ted below.                                                                                  |
|      | <ul> <li>Near-end Node Name: procr This is<br/>S8300D Server. Node names are def<br/>command.</li> </ul>                                                                                                    | node name maps to the IP address of the Avaya<br>ined using the <b>change node-names ip</b> |
|      | <ul> <li>Far-end Node Name: SM_21_31 T<br/>Session Manager</li> </ul>                                                                                                    | his node name maps to the IP address of                                                     |
|      | <ul> <li>Far-end Network Region: 1 This d</li> <li>Session Manager</li> </ul>                                                                                                    | efines the IP network region which contains                                                 |
|      | <ul> <li>Far-end Domain: avaya.com This of the second second</li></ul> | domain is sent in the "To" header of SIP                                                    |
|      | <ul> <li>Direct IP-IP Audio Connections: y<br/>shuffling on the SIP trunk</li> </ul>                                                                                                    | group. This field must be set to $y$ to enable media                                        |
|      | shuffing on the SH trunk.                                                                                                    |                                                                                             |
|      | display signaling-group 1<br>SIGNALING                                                                                                    | GROUP                                                                                       |
|      | Group Number: 1 Group Type:                                                                                                    | sip                                                                                         |
|      | IMS Enabled? n Transport Method:<br>O-SIP? n                                                                                                    | tls<br>SIP Enabled LSP? n                                                                   |
|      | IP Video? n                                                                                                    | Enforce SIPS URI for SRTP? y                                                                |
|      | Peer Detection Enabled? y Peer Server:                                                                                                    | SM                                                                                          |
|      | Near-end Node Name: procr                                                                                                    | Far-end Node Name: SM_21_31                                                                 |
|      | Near-end Listen Port: 5061                                                                                                    | ar-end Network Region: 1                                                                    |
|      | Far-end Domain: avava.com                                                                                                    |                                                                                             |
|      | · · · · · · · · · · · · · · · · · · ·                                                                                                    | Bypass If IP Threshold Exceeded? n                                                          |
|      | Incoming Dialog Loopbacks: eliminate                                                                                                    | RFC 3389 Comfort Noise? n                                                                   |
|      | Session Establishment Timer(min): 3                                                                                                    | IP Audio Hairpinning? n                                                                     |
|      | Enable Layer 3 Test? y                                                                                                    | Initial IP-IP Direct Media? n                                                               |
|      | H.323 Station Outgoing Direct Media? n                                                                                                    | Alternate Route Timer(sec): 6                                                               |
|      |                                                                                                    |                                                                                             |
|      |                                                                                                    |                                                                                             |
|      |                                                                                                    |                                                                                             |

| <br>Description                                                                                                    |
|----------------------------------------------------------------------------------------------------|
| <ul> <li>Trunk Group Trunk group 1 was used for the SIP trunk group between Communication Manager and Session Manager. Trunk group 1 was configured using the parameters highlighted below. </li> <li>Group Type: <i>sip</i> This field sets the type of the trunk group.</li> <li>TAC: 101 Enter an valid value consistent with the Communication Manager dial plan</li> <li>Service Type: <i>tie</i> Set to tie.</li> <li>Member Assignment Method: <i>auto</i> Set to Auto.</li> <li>Signaling Group: 1 This field is set to the signaling group shown in the previous step.</li> <li>Number of Members: 10 This field represents the number of trunk group members in the SIP trunk group. It determines how many simultaneous SIP calls</li> </ul> |
| can be supported by the configuration. Each SIP call between two SIP endpoints (whether internal or external) requires two SIP trunks for the duration of the call. Thus, a call from a SIP telephone to another SIP telephone will use two SIP trunks. A call between a non-SIP telephone and a SIP telephone will only use one trunk.                                                                                                    |
| can be supported by the configuration. Each SIP call between two SIP endpoints (whether internal or external) requires two SIP trunks for the duration of the call. Thus, a call from a SIP telephone to another SIP telephone will use two SIP trunks. A call between a non-SIP telephone and a SIP telephone will only use one trunk.                                                                                                    |

| Step | Description                                                                                                    |
|------|----------------------------------------------------------------------------------------------------|
|      | <ul> <li>Trunk Group – continued</li> <li>On Page 3:</li> <li>The Numbering Format field was set to <i>unk-pvt</i>. This field specifies the format of the calling party number sent to the far-end.</li> <li>The default values may be retained for the other fields.</li> </ul>                                                                           |
|      | display trunk-group 1 Page 3 of 21<br>TRUNK FEATURES<br>ACA Assignment? n Measured: none<br>Maintenance Tests? y                                                                                                    |
|      | Numbering Format: unk-pvt<br>UUI Treatment: service-provider<br>Replace Restricted Numbers? n<br>Replace Unavailable Numbers? n                                                                                                    |
|      | Modify Tandem Calling Number: no<br>Show ANSWERED BY on Display? y                                                                                                    |
| 6.   | <b>Private Numbering</b><br>Private Numbering defines the calling party number to be sent to the far-end. In the example shown below, all calls originating from a 5-digit extension beginning with 5 and routed across any trunk group will be sent as a 5 digit calling number. The calling party number is sent to the far-end in the SIP "From" header. |
|      | display private-numbering 0 Page 1 of 2<br>NUMBERING - PRIVATE FORMAT                                                                                                    |
|      | Ext Ext     Trk     Private     Total       Len Code     Grp(s)     Prefix     Len       5     5     5     Total Administered: 1       Maximum Entries: 540     540                                                                                                    |
|      |                                                                                                    |

| Step | Description                                                                                                    |                                                                                                    |
|------|----------------------------------------------------------------------------------------------------|----------------------------------------------------------------------------------------------------|
| 7.   | Automatic Alternate Routing<br>Automatic Alternate Routing (AAR) was used to route calls to Sess<br>the example shown, dialed numbers that begin with 3 and are 5 digit<br>pattern 1. Route pattern 1 routes calls to the trunk group defined in                                                                                                    | ion Manager. In<br>ts long use route<br>Step 5.                                                          |
|      | display aar analysis 3 Page                                                                                                    | 1 of 2                                                                                                   |
|      | Location: all Percent                                                                                                    | Full: 1                                                                                                  |
|      | Dialed<br>String         Total<br>Min         Route<br>Max         Call<br>Pattern         Node<br>Type         ANI<br>Reqd           3         5         1         aar         n           4         7         7         999         aar         n           531         5         1         unku         n           532         5         5         1         unku         n           59997         5         5         99         aar         n                                       |                                                                                                    |
| 8.   | <ul> <li>Route Pattern</li> <li>Route pattern 1 was used for calls destined for the 2nd site through 3 and the SIParator. Route pattern 1 was configured using the paramete below.</li> <li>Pattern Name: Any descriptive name.</li> <li>Grp No: 1 This field is set to the trunk group number defined in</li> <li>FRL: 0 This field sets the Facility Restriction Level of the trunk an appropriate level to allow authorized users to access the trunk the least restrictive.</li> </ul> | Session Manager<br>ters highlighted<br>a <b>Step 5</b> .<br>c. It must be set to<br>c. The level of 0 is |
|      | display route-pattern 1 Page<br>Pattern Number: 1 Pattern Name: to SM_21_31                                                                                                    | 1 of 3                                                                                                   |
|      | Grp FRL NPA Pfx Hop Toll No. Inserted<br>No Mrk Lmt List Del Digits<br>Dgts                                                                                                    | DCS/ IXC<br>QSIG<br>Intw                                                                                 |
|      | 1: <b>1 0</b> 0<br>2:<br>3:<br>4:<br>5:<br>6:                                                                                                    | n user<br>n user<br>n user<br>n user<br>n user<br>n user                                                 |
|      | BCC VALUE TSC CA-TSC ITC BCIE Service/Feature PARM No. Num<br>0 1 2 M 4 W Request Dgts For<br>Subaddress                                                                                                    | bering LAR<br>mat                                                                                        |
|      | 1: y y y y n n       rest       lev         2: y y y y n n       rest         3: y y y y n n       rest         4: y y y y n n       rest         5: y y y y n n       rest         6: y y y y n n       rest                                                                                                    | 0-pvt none<br>none<br>none<br>none<br>none<br>none<br>none                                               |
| 9.   | Save Translation<br>Use the save translation command to make the Communication Ma                                                                                                    | anager changes                                                                                           |
|      | permanent.                                                                                                    |                                                                                                    |

# 6. Configure Session Manager

This section provides the procedures for configuring Session Manager as provisioned in the reference configuration. All provisioning for Session Manager is performed via the System Manager web interface.

The following sections assume that Session Manager and System Manager have been installed and that network connectivity exists between the two platforms. During compliance testing, the IP address assigned to Session Manager is 10.64.21.31 as specified in **Figure 1**. The Session Manager server also has a separate network interface used for connectivity to System Manager for provisioning Session Manager. The IP address assigned to the Session Manager management interface is 10.64.21.30.

The procedures described in this section include configurations in the following areas:

- SIP domain
- Logical/physical Locations that can be occupied by SIP Entities
- **SIP Entities** corresponding to the SIP telephony systems (including Communication Manager and Session Border Controller) and Session Manager itself
- Entity Links which define the SIP trunk parameters used by Session Manager when routing calls to/from SIP Entities
- Time Ranges during which routing policies are active
- Routing Policies which control call routing between the SIP Entities
- Dial Patterns which govern to which SIP Entity a call is routed

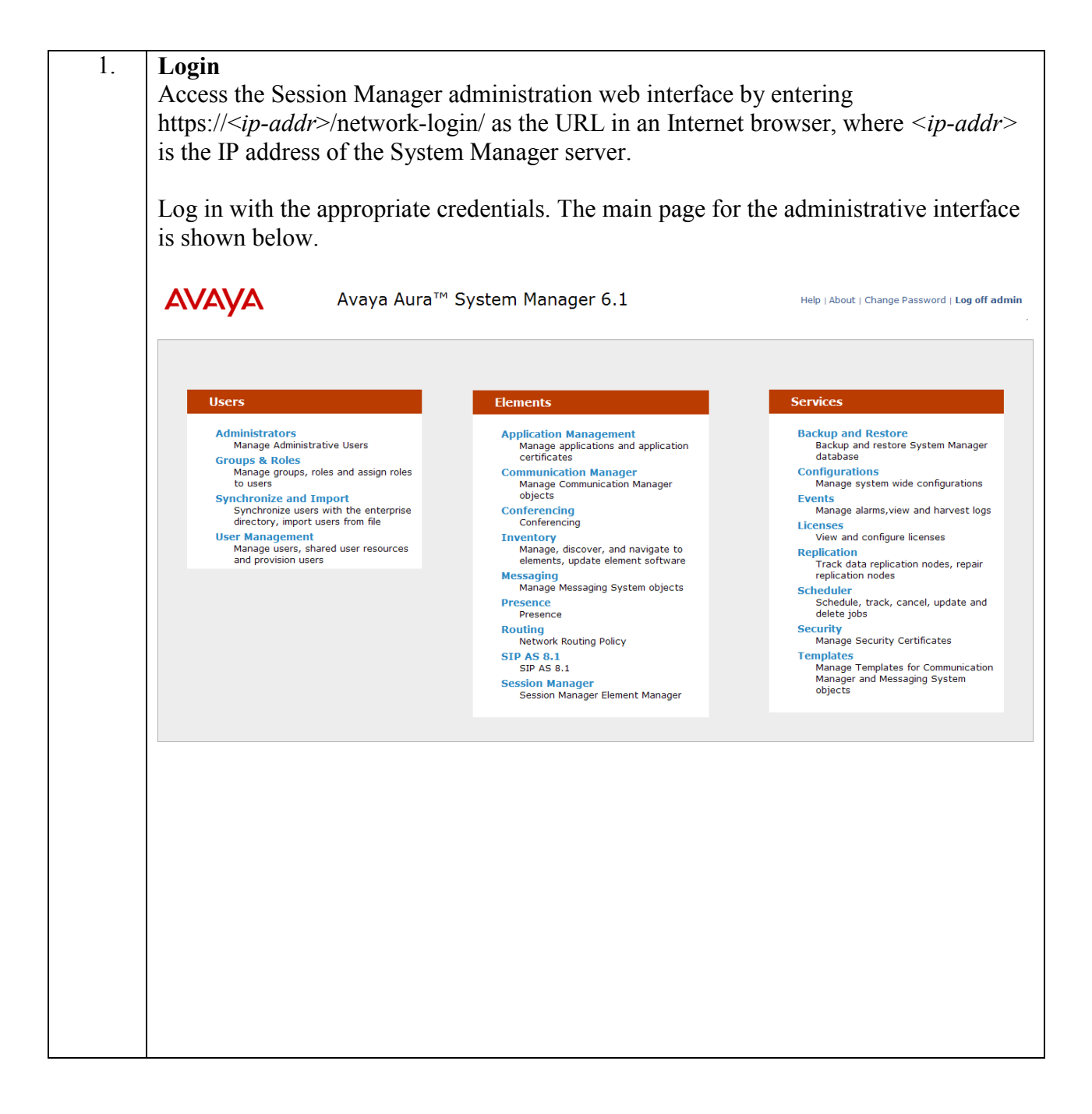

| 2. | Add SIP Domain<br>The Routing menu<br>section.                                                    | contains all the configurat                                                        | ion tasks liste                 | ed at the beginning of the            | his              |
|----|---------------------------------------------------------------------------------------------------|------------------------------------------------------------------------------------|---------------------------------|---------------------------------------|------------------|
|    | During compliance<br>since all SIP entitie                                                        | testing, one SIP Domain wes were located within the s                              | vas configured<br>ame authorita | d on each Session Man<br>tive domain. | ager             |
|    | Navigate to <b>Routir</b><br>domain with<br>• <b>Name</b> : <i>avay</i><br>• <b>Notes</b> : optic | ng→Domains, and click the<br>wa.com (as set in Section 5,<br>onal descriptive text | e New button<br>, Step 1)       | (not shown) to add the                | e SIP            |
|    | Click Commit to s                                                                                 | ave the configuration.<br>Avaya Aura™ Systen<br>6.1                                | n Manager                       | Help   About   Change Password        | Log off<br>admin |
|    |                                                                                                   |                                                                                    |                                 | Routing                               | Home             |
|    | Routing                                                                                           | Home / Elements / Routing / Domains                                                | s- Domain Managem               | ent                                   |                  |
|    | Domains                                                                                           |                                                                                    |                                 |                                       | Help             |
|    | Locations                                                                                         | Domain Management                                                                  |                                 |                                       | Jancel           |
|    | Adaptations                                                                                       |                                                                                    |                                 |                                       |                  |
|    | SIP Entities                                                                                      |                                                                                    |                                 |                                       |                  |
|    | Entity Links                                                                                      | 1 Itam   Bofrach                                                                   |                                 | Filter Fr                             | aphla            |
|    | Time Ranges                                                                                       | Titem Relesh                                                                       |                                 | Filler. El                            | lable            |
|    | Routing Policies                                                                                  | Name                                                                               | Type Default                    | Notes                                 |                  |
|    | Dial Patterns                                                                                     | * avaya.com                                                                        | sip 💙                           |                                       |                  |
|    | Regular Expressions                                                                               |                                                                                    |                                 |                                       |                  |
|    | Derduits                                                                                          | * Input Required                                                                   |                                 | Commit                                | Cancel           |
|    |                                                                                                   |                                                                                    |                                 |                                       |                  |

| 3. | Add Location<br>Locations identify              | logical and/or physical locations whe                                   | re SIP entities reside. Only one                  |
|----|-------------------------------------------------|-------------------------------------------------------------------------|---------------------------------------------------|
|    | Location was conf                               | igured at each site for compliance test                                 | ting.                                             |
|    | Navigate to <b>Routi</b><br>Location.           | ng→Locations and click the New but                                      | tton (not shown) to add the                       |
|    | Under General:<br>• Name: a de<br>• Notes: opti | escriptive name<br>onal descriptive text                                |                                                   |
|    | Under Location P<br>• IP Addres                 | attern, click the Add button to add a s Pattern: 10.64.21.*             | new line:                                         |
|    | Notes: opti                                     | onal descriptive text                                                   |                                                   |
|    | Click Commit to s                               | ave the configuration.<br>Avaya Aura™ System Manage<br>6 1              | Help   About   Change Password   Log off<br>admin |
|    |                                                 | 0.1                                                                     | Routing * Home                                    |
|    | Routing                                         | Home /Elements / Routing / Locations- Location De                       | tails                                             |
|    | Domains                                         | Location Details                                                        | Help ?                                            |
|    | Locations                                       |                                                                         | conne concer                                      |
|    | Adaptations                                     | Call Admission Control has been set to ignore SDP. All calls will be co | ounted using the Default Audio Bandwidth.         |
|    | Entity Links                                    | see Session Manager -> Session Manager Administration -> 0              | Siobal Setting                                    |
|    | Time Ranges                                     | General                                                                 |                                                   |
|    | Routing Policies                                | * Name: .21 Subnet                                                      |                                                   |
|    | Dial Patterns                                   | Notes:                                                                  |                                                   |
|    | Regular Expressions                             | notes.                                                                  |                                                   |
|    | Defaults                                        | Overall Managed Bandwidth                                               |                                                   |
|    |                                                 |                                                                         |                                                   |
|    |                                                 | Managed Bandwidth Units: Kbit/sec 👻                                     |                                                   |
|    |                                                 | Total Bandwidth:                                                        |                                                   |
|    |                                                 | Per-Call Bandwidth Parameters                                           |                                                   |
|    |                                                 | * Default Audio Bandwidth: 80 Kbit/                                     | /sec 💌                                            |
|    |                                                 | Location Pattern                                                        |                                                   |
|    |                                                 | Add Remove                                                              |                                                   |
|    |                                                 | 1 Item   Refresh                                                        | Filter: Enable                                    |
|    |                                                 | IP Address Pattern                                                      | Notes                                             |
|    |                                                 | * 10.64.21.*                                                            |                                                   |
|    |                                                 | Select : All, None                                                      |                                                   |
|    |                                                 | * Input Required                                                        | Commit Cancel                                     |
|    |                                                 |                                                                         |                                                   |

Solution & Interoperability Test Lab Application Notes ©2012 Avaya Inc. All Rights Reserved.

| 4. | Add SIP Entities<br>A SIP Entity must be added for Session Manager and for each SIP-based telephony<br>system supported by it using SIP trunks. During compliance testing, a SIP Entity was<br>added for the Session Manager itself, Communication Manager, and the Ingate<br>SIParator.                                                                                       |
|----|----------------------------------------------------------------------------------------------------|
|    | Navigate to <b>Routing</b> $\rightarrow$ <b>SIP Entities</b> , and click the <b>New</b> button (not shown) to add a SIP Entity. The configuration details for the SIP Entity defined for Session Manager are as follows:                                                                                                    |
|    | <ul> <li>Under General:</li> <li>Name: a descriptive name</li> <li>FQDN or IP Address: 10.64.21.31 as specified in Figure 1. This is the IP address assigned to the SM-100 security module installed in the Session Manager.</li> <li>Type: select Session Manager</li> </ul>                                                                                                  |
|    | <ul> <li>Under Port, click Add, then edit the fields in the resulting new row as shown below:</li> <li>Port: 5060. This is the port number on which the system listens for SIP requests.</li> <li>Protocol: TCP. The TCP transport protocol was used in the compliance test to send SIP requests.</li> <li>Default Domain: select the SIP Domain created in Step 2.</li> </ul> |
|    | Default settings can be used for the remaining fields. Click <b>Commit</b> to save the SIP Entity definition.                                                                                                    |

| <ul> <li>Routing</li> <li>Domains</li> <li>Locations</li> <li>Adaptations</li> <li>SIP Entities</li> <li>Entity Links</li> </ul> | Home /Elements / Routing ,     STR Entity Details                                                                                            | / SIP Entiti                                 |                                                        |                                                                                                    | Routing                                           | ×             |
|----------------------------------------------------------------------------------------------------|----------------------------------------------------------------------------------------------------|----------------------------------------------|--------------------------------------------------------|----------------------------------------------------------------------------------------------------|---------------------------------------------------|---------------|
| Domains<br>Locations<br>Adaptations<br>SIP Entities<br>Entity Links                                                              | SID Entity Datails                                                                                                    |                                              | es- SIP Ent                                            | ity Details                                                                                        |                                                   |               |
| Locations<br>Adaptations<br>SIP Entities<br>Entity Links                                                                         | SID Entity Dataile                                                                                                    |                                              |                                                        |                                                                                                    |                                                   |               |
| Adaptations<br>SIP Entities<br>Entity Links                                                                                      | SIP Entity Details                                                                                                    |                                              |                                                        |                                                                                                    | Comm                                              | nit           |
| SIP Entities<br>Entity Links                                                                                                    | General                                                                                                    |                                              |                                                        |                                                                                                    |                                                   |               |
| Entity Links                                                                                                    | * N                                                                                                    | ame: SM_2                                    | 21_31                                                  |                                                                                                    |                                                   |               |
| Time Devees                                                                                                    | * FQDN or IP Add                                                                                                    | iress: 10.64                                 | 4.21.31                                                |                                                                                                    |                                                   |               |
| Routing Policies                                                                                                    | -                                                                                                    | Type: Sess                                   | ion Manager                                            | ~                                                                                                  |                                                   |               |
| Dial Patterns                                                                                                    | N                                                                                                    | lotes:                                       |                                                        |                                                                                                    |                                                   |               |
| Regular Expressions                                                                                                    |                                                                                                    |                                              |                                                        |                                                                                                    |                                                   |               |
| Defaults                                                                                                    | Loca                                                                                                    | ation:                                       | *                                                      |                                                                                                    |                                                   |               |
|                                                                                                    | Outbound P                                                                                                    | roxy:                                        |                                                        | ~                                                                                                  |                                                   |               |
|                                                                                                    | Time                                                                                                    | Zone: Ame                                    | rica/Denver                                            | ~                                                                                                  |                                                   |               |
|                                                                                                    | Credential n                                                                                                    | ame.                                         |                                                        |                                                                                                    |                                                   |               |
|                                                                                                    |                                                                                                    |                                              |                                                        |                                                                                                    |                                                   |               |
|                                                                                                    | Add Remove                                                                                                    |                                              |                                                        |                                                                                                    |                                                   |               |
|                                                                                                    | Add Remove 7 Items   Refresh                                                                                                    |                                              |                                                        |                                                                                                    | F                                                 | ilter:        |
|                                                                                                    | Add Remove<br>7 Items Refresh<br>SIP Entity 1                                                                                                | Protocol                                     | Port                                                   | SIP Entity 2                                                                                       | F<br>Port                                         | ilter:        |
|                                                                                                    | SIP Entity 1       SM_21_31                                                                                                    | Protocol<br>TCP V                            | Port<br>* 5060                                         | SIP Entity 2<br>AuraSBC                                                                            | F<br>Port<br>* 5060                               | ilter:        |
|                                                                                                    | Simple       Simple         7 Items       Refresh         SIP Entity 1       SM_21_31         SM_21_31       SM_21_31                        | Protocol<br>TCP V<br>TLS V                   | Port<br>* 5060<br>* 5061                               | SIP Entity 2<br>AuraSBC v<br>CM_20_40 v                                                            | F<br>Port<br>* 5060<br>* 5061                     | ilter:        |
|                                                                                                    | Subscription       Subscription         7 Items   Refresh       SIP Entity 1         SM_21_31       SM_21_31         SM_21_31       SM_21_31 | Protocol<br>TCP V<br>TLS V<br>TLS V          | Port<br>* 5060<br>* 5061<br>* 5061                     | SIP Entity 2           AuraSBC         V           CM_20_40         V           CM_21_41         V | F<br>Port<br>* 5060<br>* 5061<br>* 5061           | ilter:  <br>T |
|                                                                                                    | Stress         7 Items   Refresh         SIP Entity 1         SM_21_31         SM_21_31         SM_21_31         SM_21_31         SM_21_31   | Protocol<br>TCP V<br>TLS V<br>TLS V<br>TLS V | Port<br>* 5060<br>* 5061<br>* 5061<br>* 5061<br>* 5061 | SIP Entity 2<br>AuraSBC v<br>CM_20_40 v<br>CM_21_41 v<br>RedSky v                                  | F<br>Port<br>* 5060<br>* 5061<br>* 5061<br>* 5061 | ilter:        |

| AVAYA               | Avaya Aura™ System Manager       Help   About   Change Password         6.1       Routing * |
|---------------------|---------------------------------------------------------------------------------------------|
| Routing             | Home /Elements / Routing / SIP Entities- SIP Entity Details                                 |
| Domains             |                                                                                             |
| Locations           | SIP Entity Details Commit C                                                                 |
| Adaptations         | General                                                                                     |
| SIP Entities        | * Name: CM 21 41                                                                            |
| Entity Links        |                                                                                             |
| Time Ranges         | * FQDN or IP Address: 10.64.21.41                                                           |
| Routing Policies    | Type: CM                                                                                    |
| Dial Patterns       | Notes:                                                                                      |
| Regular Expressions |                                                                                             |
| Defaults            | Adaptation: 🔽                                                                               |
|                     | Location:                                                                                   |
|                     |                                                                                             |
|                     | Override Port & Transport with DNS                                                          |
|                     | * SIP Timer B/F (in seconds): 4                                                             |
|                     | Credential name:                                                                            |
|                     | Call Detail Recording: none 💌                                                               |
|                     | SIP Link Monitoring: Use Session Manager Configuration 💌                                    |
|                     | Entity Links<br>Add Remove                                                                  |
|                     | 1 Item   Refresh Filter: Er                                                                 |
|                     |                                                                                             |

| AVAYA               | Avaya Aura™ System Manager Help   Abou<br>6.1               | It   Change Passwo |
|---------------------|-------------------------------------------------------------|--------------------|
| Routing             | Home /Elements / Routing / SIP Entities- SIP Entity Details |                    |
| Domains             |                                                             |                    |
| Locations           | SIP Entity Details                                          | Commit             |
| Adaptations         | General                                                     |                    |
| SIP Entities        | * Name: IngateSIParator                                     |                    |
| Entity Links        |                                                             |                    |
| Time Ranges         | * FQDN or IP Address: 10.64.21.99                           |                    |
| Routing Policies    | Type: Other                                                 |                    |
| Dial Patterns       | Notes:                                                      |                    |
| Regular Expressions |                                                             |                    |
| Defaults            | Adaptation:                                                 |                    |
|                     | Location: .21 Subnet V                                      |                    |
|                     | Time Zone: America/Denver                                   |                    |
|                     | Override Port & Transport with DNS SRV:                     |                    |
|                     | * SIP Timer B/F (in seconds): 4                             |                    |
|                     | Credential name:                                            |                    |
|                     | Call Detail Recording: none 💌                               |                    |
|                     | SIP Link Monitoring                                         |                    |
|                     | Entity Links<br>Add Remove                                  | P314               |
|                     |                                                             | Filter             |
|                     | CTD Faction 1 Death and CTD Faction 2                       | Dout               |

| A SIP trunk by                                                                                                    |                                                                                                    |  |  |  |  |  |  |  |  |  |
|----------------------------------------------------------------------------------------------------|----------------------------------------------------------------------------------------------------|--|--|--|--|--|--|--|--|--|
| A SIP trunk between Session Manager and a telephony system is described by an                                                                                                    |                                                                                                    |  |  |  |  |  |  |  |  |  |
| Entity link Ty                                                                                                    | vo Entity Links were created: one between Session Manager and                                                                                                    |  |  |  |  |  |  |  |  |  |
| Communication Manger: the other between Session Manager and Ingate SIDarator                                                                                                    |                                                                                                    |  |  |  |  |  |  |  |  |  |
| Communication Manger, the other between Session Manager and Ingate SIParator.                                                                                                    |                                                                                                    |  |  |  |  |  |  |  |  |  |
| Navigate to <b>Routing</b> $\rightarrow$ <b>Entity Links</b> , and click the <b>New</b> button (not shown) to add a                                                                              |                                                                                                    |  |  |  |  |  |  |  |  |  |
| new Entity Link. The screen below shows the configuration details for the Entity Link                                                                                                    |                                                                                                    |  |  |  |  |  |  |  |  |  |
| new Entry En                                                                                                    | ik. The selection below shows the configuration details for the Entity Entry                                                                                                    |  |  |  |  |  |  |  |  |  |
| connecting Se                                                                                                    | ssion Manager to Communication Manager.                                                                                                    |  |  |  |  |  |  |  |  |  |
| • Name                                                                                                    | a descriptive name                                                                                                    |  |  |  |  |  |  |  |  |  |
| • SIP F                                                                                                    | ntity 1: select the Session Manager SIP Entity                                                                                                    |  |  |  |  |  |  |  |  |  |
|                                                                                                    | <b>10(1</b> The second manager of Entity.                                                                                                    |  |  |  |  |  |  |  |  |  |
| • Port: 3                                                                                                    | <b><i>061.</i></b> This is the port number to which the other system sends SIP                                                                                                    |  |  |  |  |  |  |  |  |  |
| reques                                                                                                    | S.                                                                                                    |  |  |  |  |  |  |  |  |  |
| • SIP E                                                                                                    | <b>itity 2</b> : select the Communication Manager SIP Entity.                                                                                                    |  |  |  |  |  |  |  |  |  |
| Port: 5                                                                                                    | <b><i>061.</i></b> This is the port number on which the other system receives SIP                                                                                                    |  |  |  |  |  |  |  |  |  |
| • <b>Port</b> : <i>5061</i> . This is the port number on which the other system receives SIP                                                                                                    |                                                                                                    |  |  |  |  |  |  |  |  |  |
| reques                                                                                                    | requests.                                                                                                    |  |  |  |  |  |  |  |  |  |
| reques                                                                                                    | ad: abaak this hav                                                                                                    |  |  |  |  |  |  |  |  |  |
| • Truste                                                                                                    | d: check this box                                                                                                    |  |  |  |  |  |  |  |  |  |
| reques<br>• Trusto<br>• Protoc                                                                                                    | ed: check this box<br>eol: select <i>TLS</i> as the transport protocol.                                                                                                    |  |  |  |  |  |  |  |  |  |
| reques Truste Protoe Notes: Click Commi                                                                                                    | ed: check this box<br>eol: select <i>TLS</i> as the transport protocol.<br>optional descriptive text<br>t to save the configuration.                                                                                                    |  |  |  |  |  |  |  |  |  |
| reques Truste Protoe Notes: Click Commi                                                                                                    | ed: check this box<br>ed: select <i>TLS</i> as the transport protocol.<br>optional descriptive text<br>t to save the configuration.<br>Avaya Aura <sup>™</sup> System Manager 6.1                                                                                                    |  |  |  |  |  |  |  |  |  |
| reques Truste Protoc Notes: Click Commi                                                                                                    | ed: check this box<br>ed: select <i>TLS</i> as the transport protocol.<br>optional descriptive text<br>t to save the configuration.<br>Avaya Aura <sup>™</sup> System Manager 6.1<br>Help   About   Change Password   Log off admin<br>Routing × Home<br>< Home / Elements / Routing / Entity Links- Entity Links                                                                                                    |  |  |  |  |  |  |  |  |  |
| reques<br>Truste<br>Protoc<br>Notes:<br>Click Commi<br>Click Commi<br>Click Commi                                                                                                    | ed: check this box<br>ed: select <i>TLS</i> as the transport protocol.<br>optional descriptive text<br>t to save the configuration.<br>Avaya Aura <sup>™</sup> System Manager 6.1<br>Help   About   Change Password   Log off admin<br>Routing ★ Home<br>I Home / Elements / Routing / Entity Links Entity Links                                                                                                    |  |  |  |  |  |  |  |  |  |
| reques Truste Truste Protoc Notes: Click Commi Click Commi Click Commi AVAVA                                                                                                    | ed: check this box<br>eol: select <i>TLS</i> as the transport protocol.<br>optional descriptive text<br>t to save the configuration.<br>Avaya Aura <sup>™</sup> System Manager 6.1<br>Help   About   Change Password   Log off admin<br>Routing × Home<br>Home / Elements / Routing / Entity Links<br>Entity Links                                                                                                    |  |  |  |  |  |  |  |  |  |
| reques<br>Trusta<br>Protoa<br>Notes:<br>Click Commi<br>Click Commi<br>Click Commi<br>Click Commi<br>Click Commi<br>Click Commi                                                                   | ed: check this box<br>ed: select <i>TLS</i> as the transport protocol.<br>optional descriptive text<br>t to save the configuration.<br>Avaya Aura <sup>™</sup> System Manager 6.1<br>Help   About   Change Password   Log off admit<br>Routing × Home<br>  Home / Elements / Routing / Entity Links Entity Links<br>Entity Links                                                                                                    |  |  |  |  |  |  |  |  |  |
| reques<br>Truste<br>Protoc<br>Notes:<br>Click Commi<br>Click Commi<br>Click Commi<br>Click Commi<br>Click Commi<br>Click Commi<br>Click Commi                                                    | ed: check this box<br>eol: select <i>TLS</i> as the transport protocol.<br>optional descriptive text<br>t to save the configuration.<br>Avaya Aura <sup>™</sup> System Manager 6.1<br>Help   About   Change Password   Log off admin<br>Routing × Home<br>• Home /Elements / Routing / Entity Links - Entity Links<br>Entity Links<br>Entity Links                                                                                                    |  |  |  |  |  |  |  |  |  |
| requess Truste Truste Protoce Notes: Click Commin                                                                                                    | ed: check this box<br>ed: select <i>TLS</i> as the transport protocol.<br>optional descriptive text<br>t to save the configuration.<br>Avaya Aura <sup>™</sup> System Manager 6.1<br>Help   About   Change Password   Log off admin<br>Routing × Home<br>I tem Refresh<br>Name SIP Entity 1 Protocol Port SIP Entity 2 Port Trusted Notes                                                                                                    |  |  |  |  |  |  |  |  |  |
| requess Truste Truste Protoce Notes: Click Commin                                                                                                    | ed: check this box<br>ed: check this box<br>eol: select <i>TLS</i> as the transport protocol.<br>optional descriptive text<br>t to save the configuration.<br>Avaya Aura <sup>™</sup> System Manager 6.1<br>Help   About   Change Password   Log off admin<br>Routing × Home<br>+ Home / Elements / Routing / Entity Links Entity Links<br>Entity Links<br>Entity Links<br>I tem Refresh<br>Filter: Enable<br>Protocol Port SIP Entity 2 Port Trusted Notes<br>+ CM_21_41 + SM_21_31 × TLS × + 5061 + CM_21_41 × + 5061 Y |  |  |  |  |  |  |  |  |  |
| requess Truste Protoc Protoc Notes: Click Commi Click Commi Click Commis Locations Adaptations SIP Entities Entity Links Time Ranges Routing Policies Dial Patterns Regular Expressions          | ed: check this box<br>ed: select <i>TLS</i> as the transport protocol.<br>optional descriptive text<br>t to save the configuration.<br>Avaya Aura <sup>™</sup> System Manager 6.1<br>Help   About   Change Password   Log off admin<br>Routing × Home<br>+ Home / Elements / Routing / Entity Links Entity Links<br>Entity Links<br>Entity Links<br>Entity Links<br>Entity Links<br>Entity 1 Protocol Port SIP Entity 2 Port Trusted Notes<br>* CM_21_41 * SM_21_31 ¥ TLS ¥ * 5061 * CM_21_41 ¥ * 5061 ¥                  |  |  |  |  |  |  |  |  |  |
| requess Truste Protoc Protoc Notes: Click Commi Click Commi Click Commis Locations Adaptations SIP Entities Entity Links Time Ranges Routing Policies Dial Patterns Regular Expressions Defaults | ed: check this box<br>ed: check this box<br>eol: select <i>TLS</i> as the transport protocol.<br>optional descriptive text<br>t to save the configuration.<br>Avaya Aura <sup>™</sup> System Manager 6.1<br>Help   About   Change Password   Log off admin<br>Routing × Home<br>• Home / Elements / Routing / Entity Links- Entity Links<br>Entity Links<br>I tem Refresh<br>Name SIP Entity 1 Protocol Port SIP Entity 2 Port Trusted Notes<br>• (M_21_41 • SM_21_31 • TLS • + 5061 • (M_21_41 • + 5061 • Ø)             |  |  |  |  |  |  |  |  |  |

#### Add Entity Links (continued)

The Entity Link for connecting Session Manager to Ingate SIParator was similarly defined as shown in the screen below.

| Domains<br>Locations<br>Adaptations<br>SIP Entities<br>Entity Links<br>Time Ranges<br>Routing Policies<br>Dial Patterns<br>Regular Expressions<br>Defaults<br>• Input Required<br>• Input Required                                                                                                    | Routing             | Home /Elements / R   | outing / Entity Links- | Entity Link | s      |                     |        |                                                                                                    |        |
|----------------------------------------------------------------------------------------------------|---------------------|----------------------|------------------------|-------------|--------|---------------------|--------|----------------------------------------------------------------------------------------------------|--------|
| Locations Entity Links   Adaptations   SIP Entities   Entity Links   Time Ranges   Routing Policies   Dial Patterns   Regular Expressions   Defaults   * Input Required   Commit                                                                                                    | Domains             |                      |                        |             |        |                     |        |                                                                                                    |        |
| Adaptations         SIP Entities         Entity Links         Time Ranges         Routing Policies         Dial Patterns         Regular Expressions         Defaults    * Input Required                                                                                                    | Locations           | Entity Links         |                        |             |        |                     |        |                                                                                                    | Commit |
| SIP Entities         Entity Links         Time Ranges         Routing Policies         Dial Patterns         * to IngeteSIParator * SM_21_31 w TCP w * 5060 * IngeteSIParator v * 5060 v         Defaults                                                                                                    | Adaptations         |                      |                        |             |        |                     |        |                                                                                                    |        |
| Entity Links   Time Ranges   Routing Policies   Dial Patterns   Regular Expressions   Defaults                                                                                                    | SIP Entities        |                      |                        |             |        |                     |        |                                                                                                    |        |
| Time Ranges       1 Item Refresh       Filter:         Routing Policies       Name       SIP Entity 1       Protocol       Port       SIP Entity 2       Port       Trusted       Notes         Dial Patterns       • to IngateSIParator       • SM_21_31       • TCP       • 5060       • IngateSIParator       • 5060       ✓         Defaults       • Input Required       • Input Required       • Commit       Commit       Commit                                                                                                    | Entity Links        |                      |                        |             |        |                     |        |                                                                                                    |        |
| Name       SIP Entity 1       Protocol       Port       Trusted       Notes         Dial Patterns       * [so IngateSIParator]       * [SM_21_31]       TCP        * [so60]       * [ingateSIParator]       * [so60]       *         Regular Expressions       Defaults       *       *       *       Sofo       *       IngateSIParator]       *       Commit                                                                                                    | Time Ranges         | 1 Item   Refresh     |                        |             |        |                     |        |                                                                                                    | Filter |
| Dial Patterns     * to IngateSIParator   * SM_21_31     TCP   * Sociolar * IngateSIParator     * IngateSIParator   * Sociolar * Sociolar * S | Routing Policies    | Name                 | SIP Entity 1           | Protocol    | Port   | SIP Entity 2        | Port   | Trusted                                                                                                    | Notes  |
| Regular Expressions         Defaults         * Input Required                                                                                                    | Dial Patterns       | * to IngateSIParator | * SM_21_31 💌           | TCP 🔽       | * 5060 | * IngateSIParator 💌 | * 5060 | Image: A start of the start of the start |        |
| Defaults  • Input Required Commit                                                                                                    | Regular Expressions |                      |                        |             |        |                     |        |                                                                                                    |        |
| * Input Required                                                                                                    | Defaults            |                      |                        |             |        |                     |        |                                                                                                    |        |
|                                                                                                    |                     | * Input Required     |                        |             |        |                     |        |                                                                                                    | Commit |

| 6. | Add Time Ran                                                                                      | ges                                        |                            |                 |             |          |                 |              |       |       |            |                |                          |  |
|----|---------------------------------------------------------------------------------------------------|--------------------------------------------|----------------------------|-----------------|-------------|----------|-----------------|--------------|-------|-------|------------|----------------|--------------------------|--|
|    | Before adding routing policies (configured in next step), time ranges must be defined             |                                            |                            |                 |             |          |                 |              |       |       |            |                |                          |  |
|    | during which the policies will be active One Time Range was defined that would                    |                                            |                            |                 |             |          |                 |              |       |       |            |                |                          |  |
|    | allow routing to occur at optime                                                                  |                                            |                            |                 |             |          |                 |              |       |       |            |                |                          |  |
|    |                                                                                                   |                                            |                            |                 |             |          |                 |              |       |       |            |                |                          |  |
|    | Navigate to <b>Routing→Time Ranges</b> , and click the <b>New</b> button to add a new Time Range: |                                            |                            |                 |             |          |                 |              |       |       |            |                |                          |  |
|    | <ul> <li>Name: a</li> <li>Mo thro</li> <li>Start Ti</li> </ul>                                    | a des<br>ough<br>i <b>m</b> e <sup>.</sup> | criptiv<br>Su: cł<br>enter | ve na<br>neck 1 | me<br>the t | oox u    | ınde            | r ead        | ch o  | f the | se headin  | gs             |                          |  |
|    | • End Tir                                                                                         | ne: e                                      | enter 2                    | 23:59           | -           |          |                 |              |       |       |            |                |                          |  |
|    |                                                                                                   |                                            |                            |                 |             |          |                 |              |       |       |            |                |                          |  |
|    | Click Commit                                                                                      | to sa                                      | ve this                    | s time          | e rar       | ige.     | The             | scre         | een l | belov | w shows t  | the confi      | gured Time               |  |
|    | Range.                                                                                            |                                            |                            |                 |             |          |                 |              |       |       |            |                |                          |  |
|    | -                                                                                                 |                                            |                            |                 |             |          |                 |              |       |       |            |                |                          |  |
|    |                                                                                                   | Д                                          | vava A                     | Aura™           | Svs         | tem I    | Mana            | aer (        | 6.1   |       | Help       | About   Change | Password   Log off admin |  |
|    |                                                                                                   |                                            | a ya y                     | i di d          | 0,0         |          | lana            | 901          |       |       |            |                | <b>X</b>                 |  |
|    | = poutlos                                                                                         | Hom                                        | - /Element                 | te / Pouti      | a / Tin     | o Pango  | c- Time         | Pango        | -     |       |            |                | Routing                  |  |
|    | Domains                                                                                           | •                                          | e / Liement                | is / Kouth      | ig / iiii   | ie kange | . <b>5</b> mine | . Kunge:     |       |       |            |                | Help ?                   |  |
|    | Locations                                                                                         | Time R                                     | langes                     |                 |             |          |                 |              |       |       |            |                |                          |  |
|    | Adaptations                                                                                       | Edit                                       | New                        | Duplicate       | e D         | elete    | More            | Actions      | •     |       |            |                |                          |  |
|    | SIP Entities                                                                                      |                                            |                            |                 |             |          |                 |              |       |       |            |                |                          |  |
|    | Entity Links                                                                                      | 1.160                                      | m   Defrech                |                 |             |          |                 |              |       |       |            |                | Filter, Epoble           |  |
|    | Time Ranges                                                                                       | 1 Ite                                      | m Refresh                  |                 |             |          |                 |              |       |       |            |                | Filter: Enable           |  |
|    | Routing Policies                                                                                  |                                            | Name                       | Мо              | Tu          | We       | Th              | Fr           | Sa    | Su    | Start Time | End Time       | Notes                    |  |
|    | Dial Patterns                                                                                     |                                            | 24/7                       | $\checkmark$    | ~           | ~        | $\checkmark$    | $\checkmark$ | ~     | ✓     | 00:00      | 23:59          | Time Range 24/7          |  |
|    | Regular Expressions<br>Defaults                                                                   | Selec                                      | t : All, None              |                 |             |          |                 |              |       |       |            |                |                          |  |
|    |                                                                                                   |                                            |                            |                 |             |          |                 |              |       |       |            |                |                          |  |
|    |                                                                                                   |                                            |                            |                 |             |          |                 |              |       |       |            |                |                          |  |
|    |                                                                                                   |                                            |                            |                 |             |          |                 |              |       |       |            |                |                          |  |
|    |                                                                                                   |                                            |                            |                 |             |          |                 |              |       |       |            |                |                          |  |
|    |                                                                                                   |                                            |                            |                 |             |          |                 |              |       |       |            |                |                          |  |
|    |                                                                                                   |                                            |                            |                 |             |          |                 |              |       |       |            |                |                          |  |
|    |                                                                                                   |                                            |                            |                 |             |          |                 |              |       |       |            |                |                          |  |
|    |                                                                                                   |                                            |                            |                 |             |          |                 |              |       |       |            |                |                          |  |
|    |                                                                                                   |                                            |                            |                 |             |          |                 |              |       |       |            |                |                          |  |
|    |                                                                                                   |                                            |                            |                 |             |          |                 |              |       |       |            |                |                          |  |
|    | 1                                                                                                 |                                            |                            |                 |             |          |                 |              |       |       |            |                |                          |  |

| 7. | Add Routing Policies                                                                                                  |
|----|----------------------------------------------------------------------------------------------------|
|    | Routing policies describe the conditions under which calls will be routed to the SIP                                  |
|    | Entities connected to the Session Manager. Two routing policies were added – one for                                  |
|    | routing calls to Communication Manager, and the other for routing calls to Ingate                                     |
|    | SIParator.                                                                                                    |
|    | Navigate to <b>Routing</b> $\rightarrow$ <b>Routing Policies</b> , and click the <b>New</b> button (not shown) to add |
|    | a new Routing Policy.                                                                                                 |
|    | Under General:                                                                                                    |
|    | • Name: a descriptive name                                                                                            |
|    | • Notes: optional descriptive text                                                                                    |
|    |                                                                                                    |
|    | Under SIP Entity as Destination                                                                                       |
|    | (not shown)                                                                                                    |
|    | (not shown).                                                                                                    |
|    | Under Time of Day                                                                                                    |
|    | Click Add to select the Time Range configured in the previous step (not shown).                                       |
|    |                                                                                                    |
|    | Default settings can be used for the remaining fields. Click Commit to save the                                       |
|    | configuration.                                                                                                    |
|    |                                                                                                    |
|    |                                                                                                    |
|    |                                                                                                    |
|    |                                                                                                    |
|    |                                                                                                    |

Add Routing Policies (continued) The screens below show the configuration details for the two Routing Policies used during compliance testing.

| Routing                                                                                                    | Home / Elements / Routing / Routing Policies- Routing Policy Details                                                                                                    |                                                                                                    |
|----------------------------------------------------------------------------------------------------|----------------------------------------------------------------------------------------------------|----------------------------------------------------------------------------------------------------|
| Domains                                                                                                    | Dautina Daline Dataila                                                                                                    | Commit                                                                                                    |
| Locations                                                                                                    |                                                                                                    | Commu                                                                                                    |
| Adaptations                                                                                                    | General                                                                                                    |                                                                                                    |
| SIP Entities                                                                                                    | * Namer to CM 21 41                                                                                                    |                                                                                                    |
| Entity Links                                                                                                    |                                                                                                    |                                                                                                    |
| Time Ranges                                                                                                    | Disabled:                                                                                                    |                                                                                                    |
| Routing Policies                                                                                                    | Notes:                                                                                                    |                                                                                                    |
| Dial Patterns                                                                                                    |                                                                                                    |                                                                                                    |
| Defaulte                                                                                                    | SIP Entity as Destination                                                                                                    |                                                                                                    |
| Defaults                                                                                                    | Select                                                                                                    |                                                                                                    |
|                                                                                                    | Name FODN or IP Address Type                                                                                                    | Notes                                                                                                    |
|                                                                                                    | CM 21 41 10.64.21.41 CM                                                                                                    | Notes                                                                                                    |
|                                                                                                    |                                                                                                    |                                                                                                    |
| Routing<br>Domains<br>Locations                                                                                                    | Image: Select in the second second                                                                                                    | Commit                                                                                                    |
| Routing<br>Domains<br>Locations<br>Adaptations<br>STE Entities                                                                                                    | Image: Indice Indice Indindice Indindice Indindice Indice Indice Indice Indice Indice Ind                                                                                                    | Commit                                                                                                    |
| Routing<br>Domains<br>Locations<br>Adaptations<br>SIP Entities<br>Entity Links                                                                                                    | Image: Indice in the indice into the indice into the indin the indinterval into the indice interval into the i                                                                                                    | Commit                                                                                                    |
| Routing<br>Domains<br>Locations<br>Adaptations<br>SIP Entities<br>Entity Links<br>Time Ranges                                                                                                    | Image: Indice internet internet in                                                                                                    | Commit                                                                                                    |
| Routing Pomains Locations Adaptations SJP Entities Entity Links Time Ranges Routing Policies                                                                                                    | Image: Indice in the indice internation of the indice internation of the indice internatinternatintered internation of the indice internation                                                                                                    | Commit                                                                                                    |
| Routing<br>Domains<br>Locations<br>Adaptations<br>SIP Entities<br>Entity Links<br>Time Ranges<br>Routing Policies<br>Dial Patterns                                                                                                    | Image: Indice in the indice internation of the indice internation of the indice internatinternatintered internation of the indice internation                                                                                                    | Commit                                                                                                    |
| Routing<br>Domains<br>Locations<br>Adaptations<br>SIP Entities<br>Entity Links<br>Time Ranges<br>Routing Policies<br>Dial Patterns<br>Regular Expressions                                                                                             | Image: Indice in the indice internation in the indice internation internation international international internatinal internatinternatinternational international international int                                                                                                    | Commit                                                                                                    |
| Routing         Domains         Locations         Adaptations         SIP Entities         Entity Links         Time Ranges         Routing Policies         Dial Patterns         Regular Expressions         Defaults                               | Image: Indice in the indice internation in the indice internation internation internation internation internation internation international internation internation in                                                                                                    | Commit                                                                                                    |
| <ul> <li>Routing</li> <li>Domains</li> <li>Locations</li> <li>Adaptations</li> <li>SIP Entities</li> <li>Entity Links</li> <li>Time Ranges</li> <li>Routing Policies</li> <li>Dial Patterns</li> <li>Regular Expressions</li> <li>Defaults</li> </ul> | Image: A start of the start of the sta                                                                                                    | Commit                                                                                                    |
| Routing         Domains         Locations         Adaptations         SIP Entities         Entity Links         Time Ranges         Routing Policies         Dial Patterns         Regular Expressions         Defaults                               | Image: Indice in the indice interview of the indice interview of the indin tend of the indice interview of the indice                                                                                                    | Commit (Notes                                                                                                    |
| <ul> <li>Routing</li> <li>Domains</li> <li>Locations</li> <li>Adaptations</li> <li>SIP Entities</li> <li>Entity Links</li> <li>Time Ranges</li> <li>Routing Policies</li> <li>Dial Patterns</li> <li>Regular Expressions</li> <li>Defaults</li> </ul> | Image: Indice in the internation of the international sectors       Image: Image: Image                                                                                                    | Commit Notes                                                                                                    |
| Routing<br>Domains<br>Locations<br>Adaptations<br>SIP Entities<br>Entity Links<br>Time Ranges<br>Routing Policies<br>Dial Patterns<br>Regular Expressions<br>Defaults                                                                                 | Image: Select in the second second secon                                                                                                    | Commit Notes                                                                                                    |
| Routing         Domains         Locations         Adaptations         SIP Entities         Entity Links         Time Ranges         Routing Policies         Dial Patterns         Regular Expressions         Defaults                               | Image: Indice in the indice interview of the indice interview of the interview of the interview of the inte                                                                                                    | Commit Notes                                                                                                    |
| Routing         Domains         Locations         Adaptations         SIP Entities         Entity Links         Time Ranges         Routing Policies         Dial Patterns         Regular Expressions         Defaults                               | Image: Select in the second select in the second select in the second select in the second select in the second select in the second select in the second select in the second select in the second select in the second select in the second select is in the second select in the second select in the second select is in the second select in the second select in the second select is in the second select in the second select in the second select is in the second select in the second select is in the second select in the second select is in the second select in the second select is in the second select in the second select is in the second select in the second select is in the second select is in the second select in the second select is in the second select in the second select is in the second select in the second select is in the second select is in the second select is in the second select is in the second select is in the second select is in the second select is in the second select is in the second select is in the second select is in the second select is in the second select is in the second select is in the second second select is in the second select is in the second second                                                                                                    | Commit Notes                                                                                                    |
| Routing         Domains         Locations         Adaptations         SIP Entities         Entity Links         Time Ranges         Routing Policies         Dial Patterns         Regular Expressions         Defaults                               | Image: Indice in the indice interview of the indice interview of the indin tend of the indice interview of the indice                                                                                                    | 1 ime     1 ime       23:59     1 ime       1 Change Password     24/7       I Change Password     *       Commit     *                                                              |
| Routing<br>Domains<br>Locations<br>Adaptations<br>SIP Entities<br>Entity Links<br>Time Ranges<br>Routing Policies<br>Dial Patterns<br>Regular Expressions<br>Defaults                                                                                 | Avaya Aura <sup>TM</sup> System Manager 6.1  Avaya Aura <sup>TM</sup> System Manager 6.1  Help   About 1  Avaya Aura <sup>TM</sup> System Manager 6.1  Help   About 1  Avaya Aura <sup>TM</sup> System Aura <sup>TM</sup> System Aura <sup>TM</sup> Syst | 1 ime       23:59       1 Change Passworr       I Change Passworr       Commit         Commit         Filter:                                                                        |
| Routing         Domains         Locations         Adaptations         SIP Entities         Entity Links         Time Ranges         Routing Policies         Dial Patterns         Begular Expressions         Defaults                               | Avaya Aura <sup>TM</sup> System Manager 6.1          Itome / Elements / Routing / Routing Policies - Routing Policy Details         Routing Policy Details         General         * Name:         Image:         Image:         Stelect:         Stelect:         Image:         Image:         Routing Policy Details         General         Image:         Image:         Image:         Stelect:         Notes:         Stelect:         Name         FQDN or IP Address         Image:         Image: <td>1 ime     1 ime       23:59     1 ime       24/7         I Change Password         Commit         Commit         I Change Password         I Commit         I Commit         Filter:</td>                                                                                                    | 1 ime     1 ime       23:59     1 ime       24/7         I Change Password         Commit         Commit         I Change Password         I Commit         I Commit         Filter: |
| Routing<br>Domains<br>Locations<br>Adaptations<br>SIP Entities<br>Entity Links<br>Time Ranges<br>Routing Policies<br>Dial Patterns<br>Regular Expressions<br>Defaults                                                                                 | Avaya Aura <sup>TM</sup> System Manager 6.1 Help   About  <br>Avaya Aura <sup>TM</sup> System Manager 6.1 Help   About  <br>Avaya Aura <sup>TM</sup> System Manager 6.1 Help   About  <br>Home / Elements / Routing / Routing Policies- Routing Policy Details<br>Routing Policy Details<br>General<br>Name: to IngateSIParator<br>Disabled: Notes:<br>SIP Entity as Destination<br>Select<br>Name FQDN or IP Address Type<br>IngateSIParator 10.64.21.99 Other<br>Time of Day<br>Add Remove View Gaps/Overlaps<br>1 Item Refresh<br>Ranking 1 Name 2 Mon Tue Wed Thu Fri Sat Sun Start<br>IngateSIParator Ingate Siper Start Inger Start Inger Start In                                                                                                    | 1 ime     1 ime       23:59     1 ime       24/7         I Change Password         Commit         Commit         Filter:   Filter:       End       Ime                               |

| 8. | Add Dial Patterns                                                                                                    |
|----|----------------------------------------------------------------------------------------------------|
|    | Dial Patterns define digit strings to be matched against dialed numbers for directing                                |
|    | calls to the appropriate SIP Entities 5-digit extensions beginning with "5" resided on                               |
|    | Communication Manager at the main enterprise site 5-digit extensions beginning with                                  |
|    | "3" should were routed to Ingate SIParator for onward routing to the 2 <sup>nd</sup> site                            |
|    | Therefore the Disl Detterms serves anothed according to the 2 she.                                                   |
|    | Therefore two Dial Patterns were created accordingly.                                                                |
|    | Navigate to <b>Routing</b> $\rightarrow$ <b>Dial Patterns</b> , click the <b>New</b> button (not shown) to add a new |
|    | Dial Pattern.                                                                                                    |
|    |                                                                                                    |
|    | Under General:                                                                                                    |
|    | • <b>Pattern</b> : dialed number or prefix                                                                           |
|    | • Min: minimum length of dialed number                                                                               |
|    | • Max: maximum length of dialed number                                                                               |
|    | • SIP Domain: select the SIP Domain created in Step 2 (or select -ALL - to be                                        |
|    | • SH Domain. Select the SH Domain created in Step 2 (of select -ALL- to be                                           |
|    | less resultive)                                                                                                    |
|    | • Notes: optional descriptive text                                                                                   |
|    | Under Originating Locations and Routing Policies                                                                     |
|    | Click Add to select the appropriate originating Location and Douting Deliau from the                                 |
|    | Click Add to select the appropriate originating Location and Routing Policy from the                                 |
|    | list (not snown).                                                                                                    |
|    | Under Time of Day                                                                                                    |
|    |                                                                                                    |
|    | Click Add to select the time range configured in Step 6.                                                             |
|    | Default actions and he and for the new initial fields. Click Committee and the                                       |
|    | Default settings can be used for the remaining fields. Click <b>Commit</b> to save the                               |
|    | configuration.                                                                                                    |
|    |                                                                                                    |
|    |                                                                                                    |
|    |                                                                                                    |
|    |                                                                                                    |
|    |                                                                                                    |

| Αναγα               | Avaya Aura <sup>™</sup> System Manager 6.1 Help   About   Change Passwor<br>Routing ×                                                                                                    |
|---------------------|----------------------------------------------------------------------------------------------------|
| • Routing           | Home /Elements / Routing / Dial Patterns- Dial Pattern Details                                                                                                    |
| Domains             |                                                                                                    |
| Locations           | Dial Pattern Details Commit                                                                                                    |
| Adaptations         | Conorol                                                                                                    |
| SIP Entities        |                                                                                                    |
| Entity Links        | Pattern: 5                                                                                                    |
| Time Ranges         | * Min: 5                                                                                                    |
| Routing Policies    | * Max: 5                                                                                                    |
| Dial Patterns       | Emergency Call:                                                                                                    |
| Regular Expressions | SIP Domain: avaya.com 🔽                                                                                                    |
| Defaults            | Notes: to CM 21 41                                                                                                    |
|                     |                                                                                                    |
|                     | Originating Locations and Routing Policies                                                                                                    |
|                     | Add Demove                                                                                                    |
|                     |                                                                                                    |
|                     | 1 Item Refresh Filter:                                                                                                    |
|                     | Originating         Routing         Routing         Routing         Routing         Routing           Originating Location Name 1         Location         Policy         Rank 2         Policy         Policy           Notes         Name         Disabled         Destination |
|                     | □ -ALL- Any Locations <sup>to</sup> <u>CM 21 41</u> 0 CM_21_41                                                                                                    |
|                     | Select : All, None                                                                                                    |
|                     |                                                                                                    |
|                     |                                                                                                    |

| AVAYA               | Avaya Aura™ Sys                  | stem Ma                          | anager 6.1             | н        | elp   About                   | Change Passwor                   | rd    <br>a<br>H |
|---------------------|----------------------------------|----------------------------------|------------------------|----------|-------------------------------|----------------------------------|------------------|
| • Routing           | Home / Elements / Routing / Dial | Patterns- Di                     | al Pattern Details     |          |                               |                                  |                  |
| Domains             |                                  |                                  |                        |          |                               |                                  |                  |
| Locations           | Dial Pattern Details             |                                  |                        |          |                               | Commit                           | Ca               |
| Adaptations         |                                  |                                  |                        |          |                               |                                  |                  |
| SIP Entities        | General                          |                                  |                        |          |                               |                                  |                  |
| Entity Links        | * Patter                         | <b>n:</b> 3                      |                        |          |                               |                                  |                  |
| Time Ranges         | * Mi                             | n: 5                             |                        |          |                               |                                  |                  |
| Routing Policies    | * Ma                             | <b>x:</b> 5                      |                        |          |                               |                                  |                  |
| Dial Patterns       | Emorgonov                        |                                  |                        |          |                               |                                  |                  |
| Regular Expressions | Emergency ca                     |                                  |                        |          |                               |                                  |                  |
| Defaults            | SIP Domai                        | n: -ALL-                         | *                      |          |                               |                                  |                  |
|                     | Note                             | s:                               |                        |          |                               |                                  |                  |
|                     | Originating Locations and Rou    | ting Polici                      | 96                     |          |                               |                                  |                  |
|                     |                                  | iting Folici                     |                        |          |                               |                                  |                  |
|                     | Add Remove                       |                                  |                        |          |                               |                                  |                  |
|                     | 1 Item   Refresh                 |                                  |                        |          |                               | Filter:                          | Ena              |
|                     | Originating Location Name 1 🛦    | Originating<br>Location<br>Notes | Routing Policy<br>Name | Rank 2 🛦 | Routing<br>Policy<br>Disabled | Routing<br>Policy<br>Destination | R<br>P<br>N      |
|                     | - ALL-                           | Any<br>Locations                 | to<br>IngateSIParator  | 0        |                               | IngateSIParator                  |                  |
|                     |                                  | 2000000                          | ingateorraidtor        |          |                               |                                  |                  |

# 7. Configure Ingate SIParator

The Ingate SIParator is configured initially with the Ingate Startup Tool. Based on the provided input, the Startup Tool will create an initial configuration that can be uploaded to the SIParator. The results of this configuration can then be viewed or expanded using the SIParator web interface. To access the web interface, enter the IP address of the SIParator as the destination address in a web browser. When prompted for login credentials, enter an appropriate user name and password.

| Step | Description                                                                                                    |
|------|----------------------------------------------------------------------------------------------------|
| 1.   | Launch Startup Tool<br>The Ingate Startup Tool is a windows application which is launched from the Windows<br>Start Menu by navigating to Start→All Programs→Shortcut to StartupTool.exe.                                                                                                    |
| 2.   | Select Product Type<br>The initial Ingate Startup Tool screen is shown below. Verify the PC is running on the<br>same LAN subnet as the SIParator as shown in the diagram. This is necessary in order<br>to assign the initial IP address to the SIParator from the Startup Tool. Select the<br>SIParator model from the Ingate model drop-down menu. Click the Next button. |
|      | Select Product Type<br>Welcome to the Ingate Startup tool - this tool will assist you in setting up your new Ingate unit<br>Setup<br>LAN<br>LAN<br>LAN<br>Connect your computer to your Ingate unit like this.<br>Ingate model - Please Select model<br>Ingate Firewall/SIParator                                                                                            |
|      | Next                                                                                                    |

| tep | Description                                                                                                    |                            |                          |  |  |  |  |  |  |  |  |  |
|-----|----------------------------------------------------------------------------------------------------|----------------------------|--------------------------|--|--|--|--|--|--|--|--|--|
| 3.  | Select Configuration Options and Assign Private IP<br>Select Configure the unit for the first time and the Configure SIP trunking option                                                                                             |                            |                          |  |  |  |  |  |  |  |  |  |
|     | Enter the Inside (Interface Eth0) IP address, MAC Address and Password field                                                                                                    |                            |                          |  |  |  |  |  |  |  |  |  |
|     | Click the <b>Contact</b> button to establish a connection to the SIParator. For future upd                                                                                                    |                            |                          |  |  |  |  |  |  |  |  |  |
|     | click the option - Change or update co                                                                                                    | onfiguration of the        | unit                     |  |  |  |  |  |  |  |  |  |
|     |                                                                                                    |                            |                          |  |  |  |  |  |  |  |  |  |
|     | G Ingate Startup Tool - Helps configure your Ingate u                                                                                                    | unit                       |                          |  |  |  |  |  |  |  |  |  |
|     | Ingate Startup Tool Version                                                                                                    | Help                       |                          |  |  |  |  |  |  |  |  |  |
|     | You are running the latest version of this tool.                                                                                                    |                            | Help                     |  |  |  |  |  |  |  |  |  |
|     | First select what you would like to do:                                                                                                    | Assign IP address and pass | sword, establish contact |  |  |  |  |  |  |  |  |  |
|     | Configure the unit for the first time                                                                                                    | Inside (Interface Eth0)    |                          |  |  |  |  |  |  |  |  |  |
|     | Change or update configuration of the unit                                                                                                    | IP Address:                | 10 . 64 . 21 . 99        |  |  |  |  |  |  |  |  |  |
|     | Check SIP configuration and logs                                                                                                    | MAC Address:               | 00-10-f3-1c-ed-fe        |  |  |  |  |  |  |  |  |  |
|     | Register this unit with Ingate                                                                                                    |                            |                          |  |  |  |  |  |  |  |  |  |
|     | Upgrade this unit                                                                                                    | Select a password          |                          |  |  |  |  |  |  |  |  |  |
|     |                                                                                                    | Password:                  | •••••                    |  |  |  |  |  |  |  |  |  |
|     | Configure SIP trunking                                                                                                    | Confirm Password:          | ••••                     |  |  |  |  |  |  |  |  |  |
|     | Backup the created configuration                                                                                                    | Interface of your PC       |                          |  |  |  |  |  |  |  |  |  |
|     | Create a config without connecting to a unit                                                                                                    | Local Area Connection      |                          |  |  |  |  |  |  |  |  |  |
|     | This tool remembers passwords                                                                                                    |                            |                          |  |  |  |  |  |  |  |  |  |
|     |                                                                                                    |                            | Contact                  |  |  |  |  |  |  |  |  |  |
|     | Contact                                                                                                    |                            |                          |  |  |  |  |  |  |  |  |  |
|     | Status                                                                                                    |                            |                          |  |  |  |  |  |  |  |  |  |
|     |                                                                                                    |                            |                          |  |  |  |  |  |  |  |  |  |
|     | Ingate Startup Tool Version 2.6.5<br>Startup tool version available on the Ingate web: 2.6.5<br>You are running the latest version of the Startup tool.<br>More information is available here: http://www.ingate.com/startuptool.php |                            |                          |  |  |  |  |  |  |  |  |  |
|     |                                                                                                    |                            |                          |  |  |  |  |  |  |  |  |  |
|     |                                                                                                    |                            |                          |  |  |  |  |  |  |  |  |  |
|     |                                                                                                    |                            | <b>*</b>                 |  |  |  |  |  |  |  |  |  |
|     |                                                                                                    |                            |                          |  |  |  |  |  |  |  |  |  |
|     |                                                                                                    |                            |                          |  |  |  |  |  |  |  |  |  |
|     |                                                                                                    |                            |                          |  |  |  |  |  |  |  |  |  |

| tep | Description                                                                                                    |
|-----|----------------------------------------------------------------------------------------------------|
| 4.  | Network Topology                                                                                                    |
|     | After connecting to the SIParator, the following page appears. Select the <b>Network</b><br><b>Topology</b> tab. Select <i>Standalone SIParator</i> from the <b>Product Type</b> drop-down menu<br>Enter an IP address and subnet mask for both the inside and outside interfaces as<br>shown in <b>Figure 1</b> . The <b>Gateway</b> field is set to the IP address of the default gateway<br>on the public side of the SIParator. A DNS server was not used during compliance<br>testing |
|     | Cologate Startup Tool                                                                                                    |
|     | Network Topology         IP-PBX         ITSP         Upload Configuration                                                                                                    |
|     | Product Type: Standalone SIParator  Inside (Interface Eth0) IP address: 10 . 64 . 21 . 99 Netmask: 255 . 255 . 0 Outside (Interface Eth1) Existing firewall                                                                                                    |
|     | Use DHCP to obtain IP         IP Address:       10 . 64 . 20 . 99         Netmask:       255 . 255 . 0         Allow https access to web interface from Internet                                                                                                    |
|     | Gateway: 10 . 64 . 20 . 1                                                                                                    |
|     | DNS server         Primary:       4       2       2       2         Secondary:       4       2       2       3                                                                                                    |
|     | Status<br>Ingate Startup Tool Version 2.6.5. connected to: Ingate Firewall 1510, IG-427-051-4048-3                                                                                                    |
|     | Remote SIP Connectivity<br>VPN<br>QoS<br>Enhanced Security<br>25 SIP Traversal Licenses<br>10 SIP User Registration Licenses<br>Software Version: 4.9.1                                                                                                    |
|     | Help                                                                                                    |

| Step | Description                                                                                                    |                                                                |
|------|----------------------------------------------------------------------------------------------------|----------------------------------------------------------------|
| 5.   | <b>IP-PBX Settings</b><br>Select the <b>IP-PBX</b> tab. Select <i>Avaya Aura SM</i> from the <b>Type</b> drop-down n<br>will instruct the Startup Tool to configure the SIP parameters on the internal<br>to be compatible with the Avaya component (Session Manager in this case)<br>to it through a direct SIP trunking interface. Enter the Session Manager IP a<br>the <b>IP Address</b> field. Also check the option to <b>Use domain name</b> , then spe<br>domain name as set on Session Manager (see <b>Section 6 Step 2</b> ). | nenu. This<br>interface<br>connected<br>address in<br>cify the |
|      | G Ingate Startup Tool                                                                                                    | )                                                              |
|      | Network Topology IP-PBX ITSP Upload Configuration                                                                                                    |                                                                |
|      | IP-PBX (should be located on the LAN)                                                                                                    |                                                                |
|      | Type:     Avaya Aura SM     PBX registers at the Ingate       IP Address:     10     . 64     . 21     . 31                                                                                                    |                                                                |
|      |                                                                                                    |                                                                |
|      | Vise domain name<br>SIP Domain: avaya.com                                                                                                    |                                                                |
|      | Status<br>Ingate Startup Tool Version 2.6.5, connected to: Ingate Firewall 1510, IG-427-051-4048-3                                                                                                    |                                                                |
|      | VPN<br>QoS<br>Enhanced Security<br>25 SIP Traversal Licenses<br>10 SIP User Registration Licenses<br>Software Version: 4.9.1<br>Warning: Normally, a private IP address cannot be used on the external interface of the Standalone SIParator.                                                                                                    | E                                                              |
|      |                                                                                                    | Help                                                           |

| Step | Descrip                                                                                                    | otion                                                                                                    |
|------|----------------------------------------------------------------------------------------------------|----------------------------------------------------------------------------------------------------|
| 6.   | Service Provider Settings<br>Select the ITSP_1 tab. Select <i>Generic ITSP</i><br>will instruct the Startup Tool to configure the<br>to be compatible with a generic SIP service p<br><b>Provider address</b> section, enter the IP address<br>site. During compliance testing, when calls v<br>routed to a Session Manager (not shown in Fi | from the <b>Name</b> drop-down menu. This SIP parameters on the external interface rovider. In the <b>IP Address</b> field in the ss for the node to route calls to at the $2^{nd}$ vere routed to the $2^{nd}$ site, they were <b>igure 1</b> ), with an IP address 10.64.20.31.                                                                                              |
|      | G Ingate Startup Tool                                                                                                    |                                                                                                    |
|      | Name: Generic ITSP                                                                                                    | DID (start of range)<br>(user name):<br>DID range size: 1                                                                                                    |
|      | Provider address<br>IP Address: 10 . 64 . 20 . 31<br>Use domain name<br>Advanced<br>Prefix to match and remove from inbound calls<br>Prefix:<br>Prefix:<br>Forward 3xx messages<br>Enable                                                                                                    | Account information:<br>Use account<br>Authentication name:<br>(same as DID if blank)<br>Increment authentication name for ranges<br>Domain:<br>Password:<br>Use user account on incoming call<br>PBX local numbers (advanced)<br>Local number (start of range,<br>use same as DID if local<br>numbers are not used):<br>Password (only used if PBX<br>registers at the Ingate |
|      | Status<br>Ingate Startup Tool Version 2.6.5, connected to: Ingate Firewa<br>VPN<br>QoS<br>Enhanced Security<br>25 SIP Traversal Licenses<br>10 SIP User Registration Licenses<br>Software Version: 4.9.1<br>Warning: Normally, a private IP address cannot be used on the                                                                    | e external interface of the Standalone SIParator.                                                                                                    |
|      |                                                                                                    | Help                                                                                                    |

| Step | Description                                                                                                    |
|------|----------------------------------------------------------------------------------------------------|
| 7.   | <b>Upload Configuration</b><br>Select the <b>Upload Configuration</b> tab to upload the configuration to the SIParator.<br>Click the <b>Upload</b> button to begin the upload.                                                                                                    |
|      | Ingate Startup Tool       ▼         Network Topology IP-PBX ITSP_1 Upload Configuration       Usclaimer         Usclaimer       Werbose Logging (SIP debug)         While Ingate has made every effort to ensure interoperability with each Ingate Certified and Self-Certified vendor, every possible configuration, combination and/or software version has not been tested. For technical assistance regarding end-to-end interoperability issues, please contact support@ingate.com.       Verbose Logging (SIP debug)         Final step       ● Logon to web GUI and apply settings       ● Apply settings directly using serial interface         ■ Backup the configuration       Upload |
|      | Status<br>Ingate Startup Tool Version 2.6.5, connected to: Ingate Firewall 1510, IG-427-051-4048-3<br>QoS<br>Enhanced Security<br>25 SIP Traversal Licenses<br>10 SIP User Registration Licenses<br>Software Version: 4.9.1<br>Warning: Normally, a private IP address cannot be used on the external interface of the Standalone SIParator.                                                                                                    |

| Step | Description                                                                                                    |
|------|----------------------------------------------------------------------------------------------------|
| 8.   | Apply Configuration         After uploading the configuration, the Startup Tool opens a web browser to the         Administration→Save/Load Configuration page of the SIParator. Click the Apply         configuration button to apply the configuration. The Startup Tool configuration is         complete at this point. However, additional configuration was required to support all         the test cases in the compliance test. This configuration is performed using the         SIParator web interface and is covered in the remaining steps.         Administration       Basic Configuration         Network       SIP Services         SIP Traffic       Failover         Virtual Private       Quality of Service         Save/Load       Show         User       Table       Date and Change         Gonfiguration       Administration                                                                                                    |
|      | Test Run and Apply Conf (Help)       Show Message About Unapplied Changes         Duration of limited test mode:       Image: One every page         30       seconds         Apply configuration       On the Save/Load Configuration page         Image: Note that the second second |

| Step |                                                                                                    |                                                                                                    | Des                                                                           | criptior                                                             | ı                                                       |                                                                    |                                                      |                      |                        |                                    |
|------|----------------------------------------------------------------------------------------------------|----------------------------------------------------------------------------------------------------|-------------------------------------------------------------------------------|----------------------------------------------------------------------|---------------------------------------------------------|--------------------------------------------------------------------|------------------------------------------------------|----------------------|------------------------|------------------------------------|
| 9.   | Configure Routi<br>Navigate to SIP 7<br>Add one entry for<br>below. The confi<br>• Domain<br>site( <i>devc</i> | ng<br>Traffic→Rout<br>the outside in<br>gured paramet<br>domain name<br>connect.com)                                                                                                    | terface and<br>terface and<br>ters are:<br>tes for the n                      | l entries<br>d one er<br>nain ent                                    | for DNS<br>ntry for the<br>terprise s                   | overrid<br>he inside<br>ite ( <i>ava</i> y                         | le for SI<br>e interfa<br>ya.com)                    | P rece a and         | eque<br>is sl<br>l the | ests.<br>hown<br>e 2 <sup>nd</sup> |
|      | <ul> <li>DNS Na connecte (Session</li> <li>Transport</li> </ul>                                                | to the SIP Add<br>Manager IP ad<br>t: select <i>TCP</i>                                                                                                    | ator on the ddress – 10                                                       | outside<br>0.64.21.                                                  | e (10.64.2<br>31)                                       | Avaya<br>20.31) a                                                  | nd on th                                             | ent<br>le in         | sid                    | e                                  |
|      | Administration Basic<br>Configuration                                                                          | ion Network Rules ar<br>Relays                                                                                                    | nd SIP S<br>Services Tre                                                      | SIP SIP<br>affic Trunks                                              | Failover V                                              | irtual Private<br>Networks                                         | Quality of<br>Service                                | Logg<br>and T        | ging<br>Fools          | About                              |
|      | Administration Basic<br>Configuration Configuration<br>SIP Loca<br>Methods Filtering Registr                   | ion Network Rules ar<br>Relays<br>I Authentication<br>rar and Accounting Acc                                                                                                    | nd SIP Services Tra<br>SIP Dial<br>counts Plan Rou                            | SIP<br>affic<br>Trunks<br>SIP<br>SIP<br>status                       | Failover V<br>IDS/IPS Sta                               | irtual Private<br>Networks<br>/IPS SIP<br>itus Test To             | Quality of<br>Service<br>SIP<br>est Status           | Logg<br>and T        | ging<br>Tools          | About                              |
|      | Administration Basic<br>Configuration<br>SIP Loca<br>Methods Filtering Registre<br>DNS Override Fo             | ion Network Rules ar<br>Relays<br>and Accounting Accounting A | nd SIP Services Tre<br>SIP Dial<br>counts Plan Rou<br>( <u>Help)</u>          | SIP<br>affic Trunks<br>sting Status                                  | Failover V<br>IDS/IPS Sta                               | irtual Private<br>Networks<br>/IPS SIP<br>itus Test Ti             | Quality of<br>Service<br>SIP<br>est Status           | Logg<br>and T        | ging<br>Fools          | About                              |
|      | Administration Basic<br>Configuration<br>SIP Loca<br>Methods Filtering Registr<br>DNS Override Fo              | ion Network Rules ar<br>Relays<br>I Authentication<br>and Accounting Acc<br>or SIP Requests                                                                                                    | nd SIP Services Tre<br>Services Plan Rou<br>( <u>Help</u> )                   | SIP<br>affic Trunks<br>sIP<br>SIP<br>Status<br>Rela;                 | Failover                                                | irtual Private<br>Networks<br>/IPS SIP<br>itus Test Tu             | Quality of<br>Service<br>SIP<br>est Status           | Logg<br>and T        | ging<br>Fools          | About                              |
|      | Administration Basic<br>Configuration<br>SIP Loca<br>Methods Filtering Registr<br>DNS Override For<br>Domain   | ion Network Rules or<br>Relays<br>Authentication<br>and Accounting Account<br>or SIP Requests<br>DNS Name<br>or IP Address                                                                                                    | SIP<br>Services Tr<br>SIP<br>Dial<br>Counts Plan Rou<br>(Help)<br>IP Address  | SIP<br>affic Trunks<br>uting SIP<br>Status<br>Relay<br>Port          | Failover V<br>IDS/IPS Sta<br>y To<br>Transport          | irtual Private<br>Networks<br>/IPS SIP<br>itus Test Tu<br>Priority | Quality of<br>Service<br>SIP<br>est Status<br>Weight | Logg<br>and T        | ging<br>Fools<br>th    | About<br>Delete<br>Row             |
|      | Administration Basic<br>Configuration<br>SIP Loca<br>Methods Filtering Registre<br>DNS Override For<br>Domain  | ion Network Rules or<br>Relays<br>Authentication<br>and Accounting Account of SIP Requests<br>DNS Name<br>or IP Address<br>10.64.21.31                                                                                                    | SIP<br>Services Tre<br>SIP<br>Plan Rou<br>(Help)<br>IP Address<br>10.64.21.31 | SIP<br>affic SIP<br>trunks<br>SIP<br>Status<br>Rela;<br>Port<br>5060 | Failover V<br>IDS/IPS Sta<br>y To<br>Transport<br>TCP - | irtual Private<br>Networks<br>/IPS SIP<br>ttus Test Tr<br>Priority | Quality of<br>Service<br>SIP<br>est Status<br>Weight | Logg<br>and T<br>Aut | th                     | About<br>Delete<br>Row             |

| Step |                                                                                            |                                                            |                                         | ]                                     | Descripti                            | on                           |                               |                                       |                                                                                                    |                             |
|------|--------------------------------------------------------------------------------------------|------------------------------------------------------------|-----------------------------------------|---------------------------------------|--------------------------------------|------------------------------|-------------------------------|---------------------------------------|----------------------------------------------------------------------------------------------------|-----------------------------|
| 10.  | Configure Eth<br>The Eth0 inside<br>support endpoi<br>SIParator is dir<br>interface (not s | 0 Inside<br>e interfac<br>nts on ne<br>ectly cor<br>hown). | Interf<br>ce is sho<br>tworks<br>nected | ace<br>own bel<br>within<br>, a stati | low for re<br>the enter<br>c route m | eferenc<br>prise o<br>ust be | e and c<br>ther tha<br>config | completer<br>an the sul<br>ured on th | ness. In connection of the second second sec | order to<br>which the<br>al |
|      | Administration Configu                                                                     | sic<br>Iration Netwo                                       | rk Rules a<br>Relay                     | nd SIP<br>s Service                   | SIP SI<br>Traffic Trur               | P<br>hks Failov<br>hterface  | ver Virtual<br>Netw           | Private Quali<br>vorks Serv           | y of Loggin<br>ice and Too                                                                                                    | g<br>Is                     |
|      | Computers Gatewa                                                                           | ys Interfaces                                              | NAT VLAN                                | Eth0 Eth1                             | Eth2 Eth3                            | Status Pl                    | PPoE Topol                    | ogy                                   |                                                                                                    |                             |
|      | General                                                                                    |                                                            |                                         | Speed                                 | and Duple                            | x                            |                               |                                       |                                                                                                    |                             |
|      | Physical device: et                                                                        | h0                                                         |                                         | <ul><li>Auto</li></ul>                | matic negotia                        | tion                         |                               |                                       |                                                                                                    |                             |
|      | This interface is: @                                                                       | Active 🔘                                                   | Inactive                                | 100                                   | Mbit/s, full du                      | plex                         |                               |                                       |                                                                                                    |                             |
|      | Interface name: in                                                                         | side                                                       |                                         | 100                                   | Mbit/s, half di                      | ıplex                        |                               |                                       |                                                                                                    |                             |
|      | intendeo indine.                                                                           |                                                            |                                         | © 10 N                                | Ibit/s, full dup                     | lex                          |                               |                                       |                                                                                                    |                             |
|      |                                                                                            |                                                            |                                         | © 10 N                                | /lbit/s, half dup                    | olex                         |                               |                                       |                                                                                                    |                             |
|      | Directly Conn                                                                              | ected Netv                                                 | vorks (                                 | Help)                                 |                                      |                              |                               |                                       |                                                                                                    |                             |
|      | Name                                                                                       | Address<br>Type                                            | DNS<br>or IP A                          | Name<br>Address                       | IP Address                           | Netma                        | ask / Bits                    | Network<br>Address                    | Broadca<br>Address                                                                                                    | st VLAN<br>s Id             |
|      | inside                                                                                     | Static 💌                                                   | 10.64.21.9                              | 99                                    | 10.64.21.99                          | 255.255.                     | 255.0                         | 10.64.21.0                            | 10.64.21.2                                                                                                    | 255                         |
|      | Add new rows 1<br>Alias (Help)<br>Below are the range<br>10.64.21.1-10.64.                 | rows.<br>es from which<br>21.254                           | ı you can s                             | elect aliase                          | S.                                   |                              |                               |                                       |                                                                                                    |                             |
|      | Name                                                                                       | DNS N<br>or IP Ad                                          | ame<br>dress                            | IP Addres                             | s Delete Ro                          | w                            |                               |                                       |                                                                                                    |                             |
|      | Remote_Phones                                                                              | 10.64.21.97                                                |                                         | 10.64.21.9                            | 7                                    |                              |                               |                                       |                                                                                                    |                             |
|      | Add new rows 1                                                                             | rows.                                                      |                                         |                                       |                                      |                              |                               |                                       |                                                                                                    |                             |
|      | Proxy ARP (                                                                                | Help)                                                      |                                         |                                       |                                      |                              |                               |                                       |                                                                                                    |                             |
|      | Get Network Fr                                                                             | om DNS I<br>Networ                                         | Pro<br>Name or<br>k Address             | oxy ARPe<br>Network                   | d Network<br>Address Ne              | etmask / ]                   | Bits VLA                      | N Id VLAN                             | Name Del                                                                                                    | ete Row                     |
|      | Add new rows 1                                                                             | rows.                                                      |                                         |                                       |                                      |                              |                               |                                       |                                                                                                    |                             |
|      | Static Routing                                                                             | ( <u>Help)</u>                                             |                                         |                                       |                                      |                              |                               |                                       |                                                                                                    | -1                          |
|      |                                                                                            | Routed N                                                   | etwork                                  |                                       |                                      | I                            | Router                        |                                       |                                                                                                    |                             |
|      | DNS Name or<br>Network Addres                                                              | ss Network                                                 | Address                                 | Netmask                               | Bits Dynam                           | nic DNS<br>or IP             | S Name<br>Address             | IP Address                            | Delete Rov                                                                                                    | V                           |
|      |                                                                                            |                                                            |                                         |                                       |                                      |                              |                               |                                       |                                                                                                    |                             |

|                                                                                                    |                                                                                                    |                                                                                                    | Descri                                    | ption                      |                                       |                                  |                               |                    |    |    |
|----------------------------------------------------------------------------------------------------|----------------------------------------------------------------------------------------------------|----------------------------------------------------------------------------------------------------|-------------------------------------------|----------------------------|---------------------------------------|----------------------------------|-------------------------------|--------------------|----|----|
| Configure Eth1                                                                                                    | Outside                                                                                                    | Interface                                                                                                    |                                           |                            |                                       |                                  | _                             |                    |    |    |
| The Eth1 outside                                                                                                    | interface                                                                                                    | e is shown                                                                                                    | below fo                                  | or refer                   | ence and                              | d com                            | pleteness                     | 5.                 |    |    |
|                                                                                                    |                                                                                                    |                                                                                                    |                                           |                            |                                       |                                  |                               |                    |    |    |
| dministration Configuration                                                                                                    | on Network                                                                                                    | Rules and SIP<br>Relays Service                                                                               | SIP<br>s Traffic Tr                       | unks Failo                 | ver Virtual P<br>Netwo                | Private Q<br>orks                | luality of Log<br>Service and | ging<br>Tools Abou | ut |    |
| Networks and Default                                                                                                    | ٨                                                                                                    |                                                                                                    |                                           | Interface                  |                                       |                                  |                               |                    |    |    |
| Computers Gateways                                                                                                    | Interfaces NAT                                                                                                    | VLAN Eth0 Eth1                                                                                                | Eth2 Eth3                                 | Status I                   | PPoE Topolog                          | gy                               |                               |                    |    |    |
| General                                                                                                    |                                                                                                    | Speed                                                                                                    | and Dup                                   | lex                        |                                       |                                  |                               |                    |    |    |
| Physical device: eth1                                                                                                    |                                                                                                    | Auto                                                                                                    | matic negoti                              | ation                      |                                       |                                  |                               |                    |    |    |
| This interface is:      A                                                                                                    | ctive 🔘 Inact                                                                                                    | ive 0 100                                                                                                    | Mbit/s, full o                            | huplex<br>trater           |                                       |                                  |                               |                    |    |    |
| Interface name: outsid                                                                                                    | le                                                                                                    | © 100                                                                                                    | Abit/s, full du                           | aupiex<br>plex             |                                       |                                  |                               |                    |    |    |
|                                                                                                    |                                                                                                    | © 10 M                                                                                                    | /Ibit/s, half d                           | uplex                      |                                       |                                  |                               |                    |    |    |
| Directly Connect                                                                                                    | ed Network                                                                                                    | (Holp)                                                                                                    |                                           |                            |                                       |                                  |                               |                    |    |    |
|                                                                                                    | ddaee                                                                                                    | DNC Name                                                                                                    |                                           | _                          |                                       | Netw                             | - ula Dua a d                 |                    |    | VT |
| Name                                                                                                    | Type of                                                                                                    | r IP Address                                                                                                  | IP Addres                                 | s Netm                     | ask / Bits                            | Addr                             | ess Addro                     | ess vi             | Id | Na |
| outside                                                                                                    | tatic 💌 10.6                                                                                                    | 64.20.99                                                                                                    | 10.64.20.9                                | 9 255.255                  | .255.0                                | 10.64.                           | 20.0 10.64.2                  | 0.255              |    | -  |
| Add new rows 1                                                                                                    | rows.                                                                                                    |                                                                                                    |                                           |                            |                                       |                                  |                               |                    |    |    |
|                                                                                                    |                                                                                                    |                                                                                                    |                                           |                            |                                       |                                  |                               |                    |    |    |
| Alias (Help)                                                                                                    |                                                                                                    |                                                                                                    |                                           |                            |                                       |                                  |                               |                    |    |    |
| Alias (Help)<br>Below are the ranges fr                                                                                                    | om which you                                                                                                    | can select aliase                                                                                             | ·S.                                       |                            |                                       |                                  |                               |                    |    |    |
| Alias ( <u>Help</u> )<br>Below are the ranges fr<br>10.64.20.1-10.64.20.                                                                                                    | om which you                                                                                                    | can select aliase                                                                                             | s.                                        | 1                          |                                       |                                  |                               |                    |    |    |
| Alias (Help)<br>Below are the ranges fr<br>10.64.20.1-10.64.20<br>Name                                                                                                    | om which you<br>254<br>DNS Name<br>or IP Addres                                                                                       | can select aliase                                                                                             | s Delete R                                | ow                         |                                       |                                  |                               |                    |    |    |
| Alias (Help)<br>Below are the ranges fr<br>10.64.20.1-10.64.20.1<br>Name<br>Remote_Phones_ 10                                                                                                    | om which you<br>254<br>DNS Name<br>or IP Addres<br>0.64.20.97                                                                         | can select aliase                                                                                             | s Delete R                                | ow                         |                                       |                                  |                               |                    |    |    |
| Alias (Help)<br>Below are the ranges fr<br>10.64.20.1-10.64.20.<br>Name<br>Remote_Phones_ 10<br>Add new rows 1                                                                                                    | om which you<br>254<br>DNS Name<br>or IP Addres<br>0.64.20.97<br>rows.                                                                | can select aliase<br><b>IP Addres</b><br>10.64.20.9                                                           | s Delete R                                | ow                         |                                       |                                  |                               |                    |    |    |
| Alias (Help)<br>Below are the ranges fr<br>10.64.20.1-10.64.20.1<br>Name<br>Remote_Phones_ 10<br>Add new rows 1<br>Proxy ARP (Hel)                                                                                            | om which you<br>254<br>DNS Name<br>or IP Addres<br>0.64.20.97<br>rows.                                                                | can select aliase                                                                                             | s Delete R                                | 0W                         |                                       |                                  |                               |                    |    |    |
| Alias (Help)<br>Below are the ranges fr<br>10.64.20.1-10.64.20.1<br>Name<br>Remote_Phones10<br>Add new rows 1<br>Proxy ARP (Help                                                                                              | om which you<br>254<br>DNS Name<br>or IP Addres<br>0.64.20.97<br>rows.                                                                | can select aliase<br><b>IP Addres</b><br>10.64.20.9<br>Proxy ARPe                                             | s Delete R<br>7                           | ow                         |                                       |                                  |                               |                    |    |    |
| Alias (Help)<br>Below are the ranges fr<br>10.64.20.1-10.64.20.<br>Name<br>Remote_Phones_ 10<br>Add new rows 1<br>Proxy ARP (Help<br>Get Network From                                                                         | om which you<br>254<br>DNS Name<br>or IP Addres<br>0.64.20.97<br>rows.<br>p)<br>DNS Name<br>Network Ad                                | can select aliase                                                                                             | s Delete R<br>7<br>d Network              | ow<br>Vetmask /            | Bits VLAN                             | N Id VI                          | AN Name D                     | Delete Ro          | w  |    |
| Alias (Help)<br>Below are the ranges fr<br>10.64.20.1-10.64.20.1<br>Name<br>Remote_Phones10<br>Add new rows 1<br>Proxy ARP (Help<br>Get Network From<br>Add new rows 1                                                        | om which you<br>254<br>DNS Name<br>or IP Addres<br>0.64.20.97<br>rows.<br>p)<br>DNS Nam<br>Network Ad<br>rows.                        | can select aliase<br>s IP Addres<br>10.64.20.9<br>Proxy ARPe<br>e or<br>dress Network                         | s Delete R<br>7<br>d Network<br>Address N | ow<br>Netmask /            | Bits VLAN                             | N Id VL                          | AN Name D                     | Delete Ro          | w  |    |
| Alias (Help)<br>Below are the ranges fr<br>10.64.20.1-10.64.20.<br>Name<br>Remote_Phones_10<br>Add new rows 1<br>Proxy ARP (Help<br>Get Network From<br>Add new rows 1<br>Static Routing (                                    | om which you<br>254<br>DNS Name<br>or IP Addres<br>0.64.20.97<br>rows.<br>p)<br>DNS Nam<br>Network Ad<br>rows.<br>Help)               | can select aliase<br>s IP Addres<br>10.64.20.9<br>Proxy ARPe<br>e or<br>dress Network                         | s Delete R<br>7 🗍                         | ow<br>Tetmask /            | Bits VLAN                             | N Id VI                          | AN Name D                     | Delete Ro          |    |    |
| Alias (Help)<br>Below are the ranges fr<br>10.64.20.1-10.64.20.<br>Name<br>Remote_Phones10<br>Add new rows 1<br>Proxy ARP (Help<br>Get Network From<br>Add new rows 1<br>Static Routing (                                     | om which you<br>254<br>DNS Name<br>or IP Addres<br>0.64.20.97<br>rows.<br>p)<br>DNS Nam<br>Network Ad<br>rows.<br>Help)<br>Routed Net | can select aliase<br>s IP Addres<br>10.64.20.9<br>Proxy ARPe<br>e or<br>dress Network                         | s.<br>Delete R<br>7                       | ow<br>Netmask /            | Bits VLAN                             | N Id VL                          | AN Name D                     | Delete Ro          |    |    |
| Alias (Help)<br>Below are the ranges fr<br>10.64.20.1-10.64.20.<br>Name<br>Remote_Phones_ 10<br>Add new rows 1<br>Proxy ARP (Help<br>Get Network From<br>Add new rows 1<br>Static Routing (<br>DNS Name or<br>Network Address | om which you<br>254<br>DNS Name<br>or IP Addres<br>0.64.20.97<br>rows.<br>DNS Nam<br>Network Ad<br>rows.<br>Help)<br>Routed Net       | can select aliase<br>is IP Addres<br>10.64.20.9<br>Proxy ARPe<br>e or<br>dress Network<br>work<br>dress Netma | s.<br><b>Delete R</b><br>7                | ow<br>Vetmask /<br>Dynamic | Bits VLAN<br>Rou<br>DNS N<br>or IP Ad | N Id VL<br>tter<br>ame<br>ldress | AN Name D                     | Delete Ro          | w  |    |

|                                                                                                    |                                                                                                    |                                                                                                    | Descript                                                                                           | ion                                                                                                    |                                                                                                    |                                                                                                    |
|----------------------------------------------------------------------------------------------------|----------------------------------------------------------------------------------------------------|----------------------------------------------------------------------------------------------------|----------------------------------------------------------------------------------------------------|----------------------------------------------------------------------------------------------------|----------------------------------------------------------------------------------------------------|----------------------------------------------------------------------------------------------------|
| nfigure N                                                                                                    | etworks and                                                                                                    | Computer                                                                                                    | S                                                                                                  |                                                                                                    |                                                                                                    |                                                                                                    |
| e Network                                                                                                    | →Networks                                                                                                    | s and Comp                                                                                                    | outers co                                                                                          | nfiguration                                                                                                    | is shown be                                                                                                    | low for refe                                                                                          |
| d complete                                                                                                    | ness.                                                                                                    | -                                                                                                    |                                                                                                    | -                                                                                                    |                                                                                                    |                                                                                                    |
| -                                                                                                    |                                                                                                    |                                                                                                    |                                                                                                    |                                                                                                    |                                                                                                    |                                                                                                    |
| Rosi                                                                                                    | r Rules r                                                                                                    | ind SIP SIP                                                                                                    | SIP .                                                                                              | Virtual Private Que                                                                                                    | ality of Logging                                                                                                    |                                                                                                    |
| inistration Configur                                                                                                    | ation Network Relay                                                                                                    | s Services Traffic                                                                                                    | Trunks Failove                                                                                     | r Networks Se                                                                                                    | ervice and Tools Ab                                                                                                    | pout                                                                                                  |
| works and Default                                                                                                    | All                                                                                                    |                                                                                                    | Interface                                                                                          |                                                                                                    |                                                                                                    |                                                                                                    |
| omputers Gateway                                                                                                    | s Interfaces NAT VLAN                                                                                                    | Eth0 Eth1 Eth2 Eth                                                                                                    | 13 Status PPI                                                                                      | PoE Topology                                                                                                    |                                                                                                    |                                                                                                    |
| Networks and                                                                                                    | Computers                                                                                                    |                                                                                                    |                                                                                                    |                                                                                                    |                                                                                                    |                                                                                                    |
|                                                                                                    |                                                                                                    | LowerI                                                                                                    | imit                                                                                               | Upper                                                                                                    | Limit                                                                                                    |                                                                                                    |
| Name                                                                                                    | Subgroup                                                                                                    | DNCN                                                                                                    |                                                                                                    | (for IP :                                                                                                    | ranges)                                                                                                    | Interface/V                                                                                           |
|                                                                                                    |                                                                                                    | or IP Address                                                                                                    | IP Address                                                                                         | or IP Address                                                                                                    | IP Address                                                                                                    |                                                                                                    |
| + Avaya Aura SM                                                                                                    | -                                                                                                    | 10.64.21.31                                                                                                    | 10.64.21.31                                                                                        |                                                                                                    |                                                                                                    | -                                                                                                    |
| • ITSP_IP                                                                                                    | -                                                                                                    | 10.64.20.31                                                                                                    | 10.64.20.31                                                                                        |                                                                                                    |                                                                                                    | -                                                                                                    |
|                                                                                                    |                                                                                                    |                                                                                                    | 10 64 21 0                                                                                         | 10 64 01 055                                                                                                    | 10 64 21 255                                                                                                    | inside (all 0 contests)                                                                               |
| + LAN                                                                                                    | -                                                                                                    | 10.64.21.0                                                                                                    | 10.04.21.0                                                                                         | 10.04.21.255                                                                                                    | 10.04.21.255                                                                                                    | inside (etho untag                                                                                    |
| + LAN<br>+ WAN<br>nfigure In<br>e SIP Serv<br>mpleteness                                                                                                    | iteroperabili<br>vices→Intero                                                                                                    | 10.64.21.0<br>0.0.0.0                                                                                                    | 0.0.0.0                                                                                            | 255.255.255.255                                                                                                    | 255.255.255.255<br>wn below fo                                                                                                    | r reference                                                                                           |
| + LAN<br>+ WAN<br>nfigure In<br>e SIP Serv<br>npleteness<br>ninistration Br<br>Config<br>sic Signaling M<br>Signaling M                                                                                                    | atteroperability<br>Atteroperability<br>Atteroperabi | 10.64.21.0<br>0.0.0.0<br>ity<br>perability<br>les and<br>slip<br>services<br>y<br>Sessions<br>and Media<br>Conne                                                                                                    | SIP<br>configura<br>SIP<br>raffic<br>Trunks<br>te SIP<br>VolP<br>Survival                          | ation is show                                                                                                    | 255.255.255.255<br>wn below fo                                                                                                    | r reference                                                                                           |
| + LAN + WAN Infigure Ingeneration SIP Servers Inpleteness Ininistration Configures Signaling And Configures Sic Signaling Encryption Encoding                                                                                                    | ateroperabili<br>vices→Intero                                                                                                    | lo.64.21.0<br>0.0.0.0<br>ity<br>operability<br>les and SIP<br>telays Services Tu<br>Sessions Remo<br>y and Media Conne                                                                                                    | SIP<br>Configuration<br>SIP<br>Trunks<br>In SIP<br>Trunks<br>In SIP<br>VolP<br>Ctivity<br>Survival | Totological Science (10.04.21.293)<br>255.255.255.255<br>ation is show<br>Failover Virtual Priv<br>Network                                                                                                    | Vate Quality of La Service an                                                                                                    | ngging<br>d Tools About                                                                               |
| LAN WAN Infigure In e SIP Servent mpleteness inistration Bit Signaling Signaling Infigure In Configure URI Encodin ecommended set                                                                                                    | Interoperability     ices → Intero     interoperability     ices → Intero     interoperability     interoperability     interoperability     interoperability     iting: Always encrypty                                                                                                    | 10.64.21.0<br>0.0.0.0<br>ity<br>operability<br>les and SIP<br>Services Ta<br>Sessions Remo<br>y and Media Conne<br>t URIs                                                                                                    | SIP<br>configuration<br>sip<br>raffic Trunks<br>le SIP VolP<br>ctivity Survival                    | Totological Content of the second second sec                                                                                                    | Vate Quality of La Service and Matching (Hel                                                                                                    | r reference                                                                                           |
| <ul> <li>LAN</li> <li>WAN</li> </ul> Infigure In e SIP Servent of the site of the servent of the servent of | Image: space of the space of the space                                                                                                    | 10.64.21.0<br>0.0.0.0<br>ity<br>perability<br>les and<br>services<br>y<br>Sessions<br>and Media<br>Conne<br>t URIs                                                                                                    | SIP<br>configura<br>SIP<br>raffic<br>Trunks<br>te SIP<br>VolP<br>ctivity<br>Survival               | To:04.21.233<br>255.255.255.255<br>ation is show<br>Failover Virtual Priv<br>Network                                                                                                    | 10.64.21.253         255.255.255.255         wn below fo         vate       Quality of<br>Service         Matching       (Hell<br>tach only on username<br>and tach on username and tach on username and  | r reference<br>gging<br>d Tools About                                                                 |
| <ul> <li>LAN</li> <li>WAN</li> </ul> Infigure In e SIP Servent pleteness ninistration Configure Signaling Menoperative Signaling Signaling Menoperative Signaling Encryption Encoding URI Encoding ecommended set <ul> <li>Always encrypion Use shorter, edited set</li> </ul>                                                                                                    | Image: space of the space of the space                                                                                                    | 10.64.21.0<br>0.0.0.0<br>ity<br>operability<br>les and SIP<br>Services Tr<br>Sessions Remo<br>y and Media Conne<br>t URIs                                                                                                    | SIP<br>configura                                                                                   | Failover Virtual Priv<br>Network                                                                                                    | 10.64.21.253         255.255.255.255         wn below fo         vate       Quality of Service         Matching       (Hell tch only on username and tch on username and tch           | r reference<br>gging About                                                                            |
|                                                                                                    | Aedia<br>(Help)<br>ting: Always encrypt<br>pt URIs<br>ncrypted URIs                                                                                                    | 10.64.21.0<br>0.0.0.0<br>ity<br>perability<br>les and SIP<br>Services Tu<br>Sessions Remo<br>y and Media Conne<br>t URIs                                                                                                    | SIP<br>configura<br>raffic Trunks<br>le SIP VolP<br>ctivity Survival                               | Totological Content of the second second sec                                                                                                    | 10.64.21.255         255.255.255.255         wn below fo         vate       Quality of Service         Matching       (Hell tch only on username and tch on username and tch           | nr reference<br>ogging About                                                                          |
| <ul> <li>LAN</li> <li>WAN</li> </ul> Infigure Intended set of the second set of the second set of  | Aedia<br>(Help)<br>ting: Always encrypt<br>pt URIs<br>ncrypted URIs<br>he in URIs                                                                                                    | 10.64.21.0<br>0.0.0.0<br>ity<br>perability<br>les and SIP<br>services Ta<br>y Sessions Remo<br>and Media Conne<br>t URIs                                                                                                    | SIP<br>configuration<br>siperaffic Trunks<br>te SIP VolP<br>ctivity Survival                       | Eailover Virtual Priv<br>Virtual Priv<br>Network                                                                                                    | 10.64.21.255         255.255.255.255         wn below fo         vate       Quality of<br>Service         Matching       (Hell<br>tch only on username and<br>tch on username and                                                                                                    | r reference                                                                                           |
| <ul> <li>LAN</li> <li>WAN</li> </ul> Infigure In e SIP Servent of the site of the site of the servent of the site of the site of the s | atteroperability atteroperability atter                                                                                                    | 10.64.21.0<br>0.0.0.0<br>ity<br>operability<br>les and SIP<br>Services T<br>Sessions Remo<br>and Media Conne<br>t URIs<br>Help)                                                                                                    | SIP<br>configura                                                                                   | Eailover Virtual Priv<br>Virtual Priv<br>Network                                                                                                    | 10.04.21.255         255.255.255.255         wn below fo         vate       Quality of Service         Matching (Hell tch only on username and tch on username and tch on username and | r reference<br>rgging About<br>About<br>he<br>hd domain<br>Forwarded Re                               |
|                                                                                                    | Interoperability     ices → Intero     interoperability     ices → Intero     interoperability     interoperability     interoperability     interoperability     interoperability     interoperability     iting: Always encrypted     URIs     incrypted URIs     ine in URIs     UDP Packets (     iting: Use TCP for la                                                                                                    | 10.64.21.0<br>0.0.0<br>10.0.0<br>10. | SIP<br>configura<br>raffic Trunks<br>le SIP VolP<br>ctivity Survival                               | Eailover Virtual Priv<br>Virtual Priv<br>Network                                                                                                    | 10.04.21.255         255.255.255.255         wn below fo         vate       Quality of Service         Matching       (Hell the only on username and the only on username and the only on usernam          | r reference<br>ogging About<br>d Tools About<br>he<br>d domain<br>Forwarded Re<br>o the forwarding ta |
| <ul> <li>LAN</li> <li>WAN</li> </ul> Infigure In e SIP Servent of the site of the site | Interoperability     ices → Intero     interoperability     ices → Intero     interoperability     interoperability     interoper                                                                                                    | 10.64.21.0<br>0.0.0.0<br>ity<br>operability<br>les and SIP<br>Services Ta<br>y Sessions Remo<br>y and Media Conne<br>t URIs<br>Help)<br>rge packets                                                                                                    | SIP<br>configura<br>siP<br>raffic Trunks<br>le SIP VolP<br>ctivity Survival                        | Totological Characteristics (10.04.21.233)<br>255.255.255.255<br>ation is show<br>Failover Virtual Prive<br>Network<br>User<br>① Mat<br>③ Mat<br>④ Characteristics (10.04)<br>④ Characteristics (10.04)<br>④ Characteristics (10.04)<br>④ Characteristics (10.04)<br>④ Characteristics (10.04)<br>④ Characteristics (10.04)<br>⑤ Characteristics (10.04)<br>⑤ Characteristics (10.04)<br>⑥ Characteristics (10.04)<br>⑥ Characteristics (10.04)<br>⑧ Characteristics (10.04)<br>⑧ Characteristics (10.04) | 10.04.21.255         255.255.255.255         WIN below for         Vate         Quality of Service         Matching (Hell tch only on username and tch on username and tch on username an                  | r reference<br>ogging<br>d Tools About                                                                |

| Infigure Dial Plan         e SIP Traffic-> Dial Plan configuration is shown below for reference and pleteness.         Infigure Dial Plan         Infigure Dial Plan                                                                                                    | re Dial<br>Traffi<br>eness.<br>loci<br>guration Network<br>legistror and Account<br>n (Help)<br>rom Header                                                                                                    | I Plan<br>ic→Dial<br>k Rules and SIP<br>Relays Service<br>ication SIP Dia<br>unting Accounts Pla<br>Emergency Ni<br>911<br>(Help)<br>Use This<br>ne Domain<br>•<br>•                                                                                                    | I Plan co                                                                                                    | his                                                                                                    | I Private<br>Norks<br>SIP SIF<br>Test Test SI<br>Transpor<br>TCP<br>TCP                                                                                                    | on is sh<br>uality of Logging<br>and Tool<br>P<br>tatus                                                                                                    | OWN                                                                                                    | below<br>lete Row                                                                                                    | w for re                                                                                                    | ference                                                                                                    | and                                                                                                    |                                                                                                    |
|----------------------------------------------------------------------------------------------------|----------------------------------------------------------------------------------------------------|----------------------------------------------------------------------------------------------------|----------------------------------------------------------------------------------------------------|----------------------------------------------------------------------------------------------------|----------------------------------------------------------------------------------------------------|----------------------------------------------------------------------------------------------------|----------------------------------------------------------------------------------------------------|----------------------------------------------------------------------------------------------------|----------------------------------------------------------------------------------------------------|----------------------------------------------------------------------------------------------------|----------------------------------------------------------------------------------------------------|----------------------------------------------------------------------------------------------------|
| e SIP Traffic-> Dial Plan configuration is shown below for reference and mpleteness.                                                                                                    | Traffi<br>eness.<br>dosic<br>gyration Network<br>Local Authentic<br>degistrar and Account<br>n (Help)<br>room Header<br>Usernam<br>1 custon<br>1 rows.<br>eness. URI                                                                                         | ic → Dial Cells and SIP Relays Service Cells and SIP Relays Service Cells and SIP Relays Cells and Cells and Cells a | I Plan co                                                                                                    | his                                                                                                    | I Private<br>Works Qs<br>SIP SIF<br>Test Test St<br>Transpor<br>TCP<br>TCP                                                                                                    | on is sh<br>uality of Legging<br>and Tool<br>P<br>Tatus                                                                                                    | own                                                                                                    | below                                                                                                    | w for re                                                                                                    | ference                                                                                                    | and                                                                                                    |                                                                                                    |
| Bigleteness.         Bigleteness.                                                                                                    | asic<br>guration Network<br>guration Authentic<br>degistrar and Accor<br>an (Help)<br>room Header<br>Usernam<br>Second<br>Second<br>To rows.                                                                                                    | Rules and SIP<br>Relays Service<br>itation SIP Drain<br>Emergency Nu<br>911<br>(Help)<br>Use This<br>ne Domain<br>•<br>•<br>•                                                                                                    | s SIP<br>Traffic Trunks Fai<br>a nouting Status ID5/<br>umber (Help)                                                                                                    | lover Virtua<br>Net<br>IPS IDS/IPS<br>Status                                                                                                    | Il Private<br>Works Us<br>SIP SIF<br>Test Test St<br>Transpor<br>TCP<br>TCP                                                                                                    | rt Avaya Aura                                                                                                    | About                                                                                                    | lete Row                                                                                                    |                                                                                                    |                                                                                                    |                                                                                                    |                                                                                                    |
| Hipfeceness.                                                                                                    | asic<br>guration Network<br>legistrar and Account<br>n (Help)<br>rom Header                                                                                                    | Rules and SIP<br>Relays Service<br>tation SIP Dia<br>uning Accounts Pla<br>Emergency Nr<br>911<br>(Help)<br>Use This<br>ne Domain<br>•<br>•<br>•                                                                                                    | s SIP<br>Traffic Trunks Fai<br>n Routing Status ID5/<br>umber (Help)                                                                                                    | lover Virtua<br>Net<br>IDS/IPS<br>Status                                                                                                    | Il Private Qu<br>Iworks SIF<br>SIF SIF<br>Test Test SI<br>Transpor<br>TCP<br>TCP                                                                                                    | uality of<br>Service and Tool<br>P<br>tatus<br>rt Netwo                                                                                                    | About                                                                                                    | lete Row                                                                                                    |                                                                                                    |                                                                                                    |                                                                                                    |                                                                                                    |
| Britering Britering Strings Strings<                                                                                                    | Iosic<br>guration<br>Local Authentic<br>legistrar and Account<br>n (Help)<br>rom Header<br>Usernam<br>1 *<br>*<br>*<br>1 rows.                                                                                                    | Rules and SIP<br>Relays Service<br>tration SIP Dia<br>Emergency Nu<br>911<br>(Help)<br>Use This<br>ne Domain<br>•<br>•<br>•                                                                                                    | s SIP<br>Traffic Trunks Fai<br>n Routing Siens IDS/<br>umber (Help)                                                                                                    | his                                                                                                    | I Private<br>tworks QL<br>SIP SIF<br>Test Test St<br>Transpor<br>TCP<br>TCP                                                                                                    | uality of<br>service and Tool<br>P<br>tatus                                                                                                    | rk De                                                                                                    | lete Row                                                                                                    |                                                                                                    |                                                                                                    |                                                                                                    |                                                                                                    |
| Braic Braic                                                                                                    | asic<br>guration Network<br>Local Authentic<br>legistrar and Account<br>n (Help)<br>rom Header<br>Usernam<br>·<br>·<br>·<br>1 rows.                                                                                                    | Reles and SIP<br>Relays Service<br>tation SIP Dia<br>emergency N<br>911<br>(Help)<br>Use This<br>ne Domain<br>•<br>•<br>•<br>•                                                                                                    | s SIP<br>Traffic Trunks Fail<br>an Routing Status IDS/<br>umber (Help)                                                                                                    | lover Virtua<br>Net<br>IDS/IPS<br>Status                                                                                                    | Il Private<br>tworks 04<br>SIP SIF<br>Test Test 51<br>Transpor<br>TCP<br>TCP                                                                                                    | rt Avaya Aura                                                                                                    | About                                                                                                    | lete Row                                                                                                    |                                                                                                    |                                                                                                    |                                                                                                    |                                                                                                    |
| Congregation       Regivery       Service       Table       Tendors       Service       Tendors         eds       Filtering       Regivery       Name       Service       Torus       Service       Tendors       Service       Tendors         eds       Filtering       Regivery       Name       Service       Torus       Tendors       Service       Tendors         Service       Tendors       Tendors       Tendors       Tendors       Service       Service <td>Contraction Authentic<br/>local Authentic<br/>legistrar and Account<br/>n (Help)<br/>rom Header<br/>Usernam<br/>1<br/>2<br/>3<br/>4<br/>4<br/>1<br/>5<br/>5<br/>5<br/>5<br/>1<br/>7<br/>7<br/>8<br/>8<br/>1<br/>8<br/>8<br/>8<br/>1<br/>8<br/>1<br/>8<br/>8<br/>1<br/>8<br/>1<br/>8<br/>1<br/>8</td> <td>Keloys     Service       ication     SIP       Dirac     Dirac       Plo     Dirac       Plo     Dirac       (Help)     Use This       Use This     •       •     •       •     •       •     •       •     •       •     •       •     •       •     •</td> <td>n Routing Status IDS/<br/>umber (Help)</td> <td>his .</td> <td>SIP SIF<br/>Test Test St<br/>Transpor<br/>TCP<br/>TCP</td> <td>ervice and tool<br/>P<br/>tatus</td> <td>rk De</td> <td>lete Row</td> <td></td> <td></td> <td></td> <td></td>                                                          | Contraction Authentic<br>local Authentic<br>legistrar and Account<br>n (Help)<br>rom Header<br>Usernam<br>1<br>2<br>3<br>4<br>4<br>1<br>5<br>5<br>5<br>5<br>1<br>7<br>7<br>8<br>8<br>1<br>8<br>8<br>8<br>1<br>8<br>1<br>8<br>8<br>1<br>8<br>1<br>8<br>1<br>8 | Keloys     Service       ication     SIP       Dirac     Dirac       Plo     Dirac       Plo     Dirac       (Help)     Use This       Use This     •       •     •       •     •       •     •       •     •       •     •       •     •       •     •                                                                                                    | n Routing Status IDS/<br>umber (Help)                                                                                                    | his .                                                                                                    | SIP SIF<br>Test Test St<br>Transpor<br>TCP<br>TCP                                                                                                    | ervice and tool<br>P<br>tatus                                                                                                    | rk De                                                                                                    | lete Row                                                                                                    |                                                                                                    |                                                                                                    |                                                                                                    |                                                                                                    |
| bod         filtering         Registror         ond         Strong         Str         USC/IPS         Str         Str                                                                                                    | Local Authentica<br>legistrar and Account<br>n (Help)<br>rom Header<br>Usernam<br>1 *<br>*<br>*<br>*<br>*<br>*                                                                                                    | iation SIP Dia<br>Dia bio<br>Emergency Nt<br>911<br>Use This<br>ne Domain<br>·<br>·<br>·<br>·                                                                                                    | al SIP<br>n Routing Status ID5/<br>umber (Help)                                                                                                    | his [                                                                                                    | SIP SIF<br>Test Test St<br>Transpor<br>TCP<br>TCP                                                                                                    | P<br>tatus rt Netwo                                                                                                    | rk De                                                                                                    | lete Row                                                                                                    |                                                                                                    |                                                                                                    |                                                                                                    |                                                                                                    |
| See Dial (Lie)         Emergency Number (Lie)           On         911           Off         911           Falback            Interface (Lie)           Mark Weight off (Lie)           Name         Vsername         On on on This         Transport         Network Delete Row           Name         Vsername         Domain         Reg Expr         TCP         Anya Aura SM            Avay Aura SM         *         *          TCP         InSP. P            Ava         *         *               Ava         *         *               Ava         *         *               Man         *         *                Man         *         * </td <td>rom Header</td> <td>Emergency Ni<br/>911<br/>(Help)<br/>Use This<br/>e Domain<br/>•<br/>•<br/>•<br/>•<br/>•</td> <td>umber (Help)</td> <td>his</td> <td>Transpor<br/>TCP<br/>TCP</td> <td>rt Netwo</td> <td>rk De</td> <td>lete Row</td> <td></td> <td></td> <td></td> <td></td>                                                                                                    | rom Header                                                                                                    | Emergency Ni<br>911<br>(Help)<br>Use This<br>e Domain<br>•<br>•<br>•<br>•<br>•                                                                                                    | umber (Help)                                                                                                    | his                                                                                                    | Transpor<br>TCP<br>TCP                                                                                                    | rt Netwo                                                                                                    | rk De                                                                                                    | lete Row                                                                                                    |                                                                                                    |                                                                                                    |                                                                                                    |                                                                                                    |
| Name         Use This         Or This         Or This                                                                                                    | rom Header                                                                                                    | (Help)<br>Use This<br>e Domain<br>•<br>•<br>•                                                                                                    | Or Ti<br>n Reg Ex                                                                                                    | his<br>pr                                                                                                    | Transpor<br>TCP<br>TCP                                                                                                    | rt Netwo                                                                                                    | rk De                                                                                                    | lete Row                                                                                                    |                                                                                                    |                                                                                                    |                                                                                                    |                                                                                                    |
| Off<br>Fallback         Statching From Header (Help)         Name       Use This                                                                                                    | rom Header                                                                                                    | (Help)<br>Use This<br>ne Domain<br>·<br>·<br>·<br>·<br>·                                                                                                    | Or TI                                                                                                    | his<br>pr                                                                                                    | <b>Transpor</b><br>TCP<br>TCP                                                                                                    | rt Netwo                                                                                                    | rk De                                                                                                    | lete Row                                                                                                    |                                                                                                    |                                                                                                    |                                                                                                    |                                                                                                    |
| Matching From Header (felp)           Name         Use This         Or This         Transport         Network         Delete Row           Name         Username         Domain         Reg Expr         TCP         A kaya Aura SM         Image: Comparison of the comparison of the c                                                                                                    | rom Header                                                                                                    | (Help)<br>Use This<br>ne Domain<br>•<br>•<br>•<br>•<br>•                                                                                                    | n Or Ti<br>Reg Ex                                                                                                    | his<br>pr                                                                                                    | Transpor<br>TCP<br>TCP                                                                                                    | rt Netwo                                                                                                    | rk De                                                                                                    | lete Row                                                                                                    |                                                                                                    |                                                                                                    |                                                                                                    |                                                                                                    |
| Altching From Header (feb)           Use This         Or This         Transport         Network         Delete Row           Awaya Aura SM         •         •         TCP •         Awaya Aura SM •         •           Awaya Aura SM         •         •         TCP •         Awaya Aura SM •         •           Ann         •         •         TCP •         Awaya Aura SM •         •           Ann         •         •         •         •         •           Ann         •         •         •         •         •           Ann         •         •         •         •         •           Anna         •         •         •         •         •           Anna         •         •         •         •         •           Anna         •         •         •         •         •           Anna         •         •         •         •         •           Athen tows         1         rows         •         •         •           Athen tows         1         rows         •         •         •         •           Outod         •         •                                                                                                    | rom Header                                                                                                    | (Help)<br>Use This<br>ne Domain<br>*<br>*<br>*                                                                                                    | Or Tl                                                                                                    | his<br>pr                                                                                                    | <b>Transpor</b><br>TCP<br>TCP                                                                                                    | rt Netwo                                                                                                    | rk De                                                                                                    | lete Row                                                                                                    |                                                                                                    |                                                                                                    |                                                                                                    |                                                                                                    |
| Name         Use This         Or This         Transport         Network         Delete Row           Waya Aura SM              •             •                                                                                                    | Usernam                                                                                                    | Use This<br>ne Domain<br>*<br>*<br>*<br>*                                                                                                    | n Reg Ex                                                                                                    | his<br>cpr<br>[<br>[<br>[                                                                                                    | Transpor<br>TCP<br>TCP                                                                                                    | rt Netwo                                                                                                    | rk De                                                                                                    | lete Row                                                                                                    |                                                                                                    |                                                                                                    |                                                                                                    |                                                                                                    |
| Awaya Aura SM   Generic (TSP   C   C    C   C   C   C   C   C   C   C   C   C   C   C   C <td></td> <td>*<br/>*<br/>*</td> <td></td> <td></td> <td>TCP<br/>TCP</td> <td><ul> <li>Avaya Aura</li> </ul></td> <td></td> <td></td> <td></td> <td></td> <td></td> <td></td>                                                                                                    |                                                                                                    | *<br>*<br>*                                                                                                    |                                                                                                    |                                                                                                    | TCP<br>TCP                                                                                                    | <ul> <li>Avaya Aura</li> </ul>                                                                                                    |                                                                                                    |                                                                                                    |                                                                                                    |                                                                                                    |                                                                                                    |                                                                                                    |
| Generic ITSP   AN   AN   AN   AN   AN   AN   AN   AN   TCP   ITCP   AN   AN   AN   AN   AN   AN   AN   AN   AN   AN   AN   AN   AN   AN   AN   AN   AN   AN   AN   AN   AN   AN   AN   AN   AN   AN   AN   AN   AN   AN   ANN   Any   WAN   Any   WAN   Any   WAN   Any   WAN   Any   WAN   Any   WAN   Any   WAN   Any   WAN   Batebild   Mane   Batebild   Construct   Mane   Subno.   Account   And   And   And   And   And   And   And   And   And   And   And   And   And   And   And   And   And   And   And   And <t< td=""><td>* * * 1 rows.</td><td>*</td><td></td><td></td><td>TCP</td><td></td><td>5M 💌 🗋</td><td></td><td></td><td></td><td></td><td></td></t<>                                                                                                    | * * * 1 rows.                                                                                                    | *                                                                                                    |                                                                                                    |                                                                                                    | TCP                                                                                                    |                                                                                                    | 5M 💌 🗋                                                                                                    |                                                                                                    |                                                                                                    |                                                                                                    |                                                                                                    |                                                                                                    |
| AN       ·       ·       TCP       LAN       ·         MAN       ·       ·       Any       ·       ·         MAN       ·       ·       Any       ·       ·         MAN       ·       ·       Any       ·       ·         MAN       ·       ·       Any       ·       ·         Man       ·       ·       ·       ·       ·         Matching Request-URI       Hep       Image: Company of the company of the comp                                                                                                    | *                                                                                                    |                                                                                                    |                                                                                                    |                                                                                                    |                                                                                                    | ITSP_IP                                                                                                    | •                                                                                                    |                                                                                                    |                                                                                                    |                                                                                                    |                                                                                                    |                                                                                                    |
| Name     Use This     Or This       Prefix     Head     Tail       Min. Tail     Domain     Reg Expr       nbound     -     *       0ubound     -     *       0ubound                                                                                                    | 1 rows.                                                                                                    |                                                                                                    |                                                                                                    |                                                                                                    | TCP                                                                                                    | LAN                                                                                                    |                                                                                                    |                                                                                                    |                                                                                                    |                                                                                                    |                                                                                                    |                                                                                                    |
| Marke rows.         Use This      Or This       Delete Row         Name       Image: Colspan="2" Colspan="2" Colspan                                                                                                    | 1 rows.                                                                                                    |                                                                                                    |                                                                                                    | ļ                                                                                                    | Any                                                                                                    | VVAN                                                                                                    |                                                                                                    |                                                                                                    |                                                                                                    |                                                                                                    |                                                                                                    |                                                                                                    |
| Matching Request-URI (Help)       Name     Use This     Or This     Delete Row       nbound     -     sip.(*)@dexconnect.com        Jutbound     -      sip.(*)@dexconnect.com       Jutbound     -      sip.(*)@dexconnect.com       dd new rows     1     rows.                                                                                                    | equest-URI                                                                                                    |                                                                                                    |                                                                                                    |                                                                                                    |                                                                                                    |                                                                                                    |                                                                                                    |                                                                                                    |                                                                                                    |                                                                                                    |                                                                                                    |                                                                                                    |
| Name         Use This         Or This         Delete Row           nbound         -         sip(*)@dwconnet.com         -           Outbound         -         sip(*)@dwconnet.com         -           dd new rows         1         rows.         sip(*)@dwconnet.com         -           dd new rows         1         rows.         -         sip(*)@dwconnet.com         -           dd new rows         1         rows.         -         w         sip(*)@dwconnet.com         -           Mame         Subno.         Vse This         Or This         Or This         Or This           Avaya Aura SM         1         -         -         w         sip\$1@saya.com;transp         -           Gener (ISP)         1         -         -         w         sip\$1@dwconnet.com; -         -                                                                                                    | equest eru                                                                                                    | (Help)                                                                                                    |                                                                                                    |                                                                                                    |                                                                                                    |                                                                                                    |                                                                                                    |                                                                                                    |                                                                                                    |                                                                                                    |                                                                                                    |                                                                                                    |
| Pretix     Head     Iail     Mun. Iail     Domain     Keg Expr       nbound     -     -     -     sip(.*)@devconnect.com       Outbound     -     -     -     sip(.*)@devconnect.com       dd new rows     1     rows.                                                                                                    |                                                                                                    |                                                                                                    | Use This                                                                                                    |                                                                                                    |                                                                                                    | <u> </u>                                                                                                    | 0                                                                                                    | r This                                                                                                    | Delete Row                                                                                                    |                                                                                                    |                                                                                                    |                                                                                                    |
| Subno.     Use This     Or This     Or This       Avaya Aura SM     1     -     sip.\$1@avaya.com.transp       Generic (TSP)     1     -     sip.\$1@avaya.com.transp                                                                                                    | Pretix                                                                                                    | Head                                                                                                    | - Tail                                                                                                    | ▼ Min.                                                                                                    | . Tail                                                                                                    | Domain                                                                                                    | Keg<br>sip:(.*)@dev                                                                                                    | g Expr<br>/connect.con                                                                                                    |                                                                                                    |                                                                                                    |                                                                                                    |                                                                                                    |
| Add new rows 1 rows.                                                                                                    |                                                                                                    |                                                                                                    | -                                                                                                    | -                                                                                                    |                                                                                                    |                                                                                                    | sip:(.*)@ava                                                                                                    | aya.com                                                                                                    |                                                                                                    |                                                                                                    |                                                                                                    |                                                                                                    |
| Avaya Aura SM     1     -m     -m     sip \$1@avaya com,transp     -m       Generic ITSP     1     -m     -m     sip \$1@devconnect.com,t     -m                                                                                                    | Subno.                                                                                                    | Use This                                                                                                    | Or                                                                                                    | This                                                                                                    | Transport                                                                                                    | Or T                                                                                                    | 'his<br>ypr                                                                                                    | Or This<br>Trunk                                                                                                    | Delete Row                                                                                                    |                                                                                                    |                                                                                                    |                                                                                                    |
| Generic ITSP 1 - v sip\$1@devconnect.com,t - v                                                                                                    | SM 1                                                                                                    | - •                                                                                                    | cepiacement Domain                                                                                                    |                                                                                                    | - •                                                                                                    | sip:\$1@avaya.                                                                                                    | com;transp                                                                                                    | •                                                                                                    |                                                                                                    |                                                                                                    |                                                                                                    |                                                                                                    |
|                                                                                                    | P 1                                                                                                    | -                                                                                                    |                                                                                                    |                                                                                                    |                                                                                                    | sip:\$1@devcor                                                                                                    | inect.com;t                                                                                                    | -                                                                                                    |                                                                                                    |                                                                                                    |                                                                                                    |                                                                                                    |
| dd new rows 1 groups with 1 rows per group.                                                                                                    | 1 groups v                                                                                                    | with 1 rows p                                                                                                    | per group.                                                                                                    |                                                                                                    |                                                                                                    |                                                                                                    |                                                                                                    |                                                                                                    |                                                                                                    |                                                                                                    |                                                                                                    |                                                                                                    |
| Jial Plan (Help)                                                                                                    | Help)                                                                                                    |                                                                                                    |                                                                                                    |                                                                                                    |                                                                                                    |                                                                                                    |                                                                                                    |                                                                                                    |                                                                                                    |                                                                                                    |                                                                                                    |                                                                                                    |
| No. Even Made Dennet IDI Actin Example To Add Prefix ENUM Part Time Co                                                                                                    | From Handan                                                                                                    | Perment UPI                                                                                                    |                                                                                                    | _                                                                                                    |                                                                                                    | Farmand Ta                                                                                                    |                                                                                                    | Ad                                                                                                    | Prefix                                                                                                    | ENUM Pass                                                                                                    | Time                                                                                                    |                                                                                                    |
| No. From header Request-CRI Action Forward 10 E.M.M. Root Chee Col                                                                                                    | From Header                                                                                                    | Kequest-UKI                                                                                                    | Acuo                                                                                                    | a<br>                                                                                                    |                                                                                                    | Forward 10                                                                                                    |                                                                                                    | Forward                                                                                                    | ENUM                                                                                                    | ENUM KOO                                                                                                    | Class Co                                                                                                    | шшепі                                                                                                    |
| Forward E.NUM Class                                                                                                    | vaya Aura Sivi 💌                                                                                                    |                                                                                                    | Forward     Forward                                                                                                    |                                                                                                    | Generic  Avava                                                                                                    | CIISP                                                                                                    |                                                                                                    |                                                                                                    |                                                                                                    | <b>`</b>                                                                                                    |                                                                                                    |                                                                                                    |
| Interview         Forward         Forward         Forward         Forward         Ceneric ITSP         Interview         Interview         Int                                                                                                    | ellellu li Sr. I VI                                                                                                    |                                                                                                    |                                                                                                    |                                                                                                    |                                                                                                    | Aura Sivi                                                                                                    | -                                                                                                    |                                                                                                    |                                                                                                    | - *                                                                                                    |                                                                                                    |                                                                                                    |
| dd new rows<br>Dial Plan (1<br>No. 1                                                                                                    |                                                                                                    | Subno<br>SM 1<br>1 groups<br>Help)<br>From Header<br>aya Aura SM •                                                                                                    | Subno. Use This Account R<br>M 1 · • •<br>1 groups with 1 rows<br>Help<br>From Header Request-URI<br>aya Aura SM • Outbound<br>eneric ITSP • Inbound                                                 | Subno. Use This Or<br>Account Replacement Domain<br>SM 1 - • • • • • • • • • • • • • • • • • •                                                                                                    | Subno.     Use This     Or This       Account     Replacement Domain     Port       M     -w     -w       1     -w     -w       1     groups with 1     rows per group.                                                                                                    | Subno.         Or This           Account         Replacement Domain         Port         Transport           SM                                                                                                    | Subno.     Use This     Or This     Or T       Account     Replacement Domain     Port     Transport     Reg E       SM     -     •     sip.51@avaya.       •     -     •     sip.51@devcor       1     groups with 1     rows per group.                                                                                                    | Subno.     Use This     Or This       Account     Replacement Domain     Port     Transport       SM                                                                                                    | Subno.     Use This     Or This     Or This     Or This       Account     Replacement Domain     Port     Transport     Rg Expr     Trunk       SM     1     -w     -w     sip 51@avaya comtransp     -w       1     -w     -w     sip 51@devconnect comt     -w       1     groups with 1     rows per group.   From Header Request-URI Action Forward To Forward To Forward To Forward Forward Forw | Subso.     Use This     Or This     Or This     Or This       Account     Replacement Domain     Port     Transport     Reg Expr     Trunk       SM 1        sip \$1@avaya com,transp        SM 1        sip \$1@avaya com,transp        1            1     groups with 1     rows per group.                                                                                                    | Subso.       Use This       Or This       Or This       Or This       Delete Row         SM       1       -w       Port       Transport       Reg Expr       Trunk       Delete Row         SM       1       -w       -w       sip.\$1@avaya com,transp       -w       Delete Row         SM       1       -w       -w       sip.\$1@avaya com,transp       -w       -w         1       -w       -w       sip.\$1@devconnect.com,t       -w       -w       -w         1       groups with 1       rows per group.       -w       sip.\$1@devconnect.com,t       -w       -w         Ielp                                                                                                    | Subso.     Use This     Or This     Or This       Account     Replacement Domain     Port     Transport     Reg Expr     Trunk       M     I     Image: Sign S1@avaya.com,transport     Image: Sign S1@devconnect.com,t     Image: Sign S1@devconnect.com,t     Image: Sign S1@devconnect.com,t       1     groups with 1     rows per group.   From Header Request-URI Action Forward To Forward To Forward ENUM Root Class Co aya Aura SM m Outbound Forward Forwar |
| Formation Formation Formation Class                                                                                                    | vaya Aura SM 💌                                                                                                    | Outbound                                                                                                    | Forward                                                                                                    |                                                                                                    | ▼ Generi                                                                                                    | c ITSP                                                                                                    | •                                                                                                    | Forward                                                                                                    | ENUM                                                                                                    |                                                                                                    | Class 00                                                                                                    |                                                                                                    |
| Avaya Aura SM  Outbound  Forward  Forward  Forwa | onorio ITSP                                                                                                    | Inbound                                                                                                    | - Forward                                                                                                    |                                                                                                    | - Δνανα                                                                                                    | Auro SM                                                                                                    |                                                                                                    |                                                                                                    |                                                                                                    |                                                                                                    |                                                                                                    |                                                                                                    |
| Porward     Porward     Class       1     Avaya Aura SM v     Outbound v     Forward     Generic ITSP v       2     Generic ITSP v     Inbound v     Forward                                                                                                    | enencinor 💽                                                                                                    |                                                                                                    |                                                                                                    |                                                                                                    | - / waya                                                                                                    | Aura Sivi                                                                                                    |                                                                                                    |                                                                                                    |                                                                                                    | · •                                                                                                    |                                                                                                    |                                                                                                    |
| dd new rows<br>Dial Plan (1<br>No.                                                                                                    |                                                                                                    | Prefix<br>(Help)<br>Subno<br>SM 1<br>P 1<br>1 groups<br>Help)<br>From Header<br>vaya Aura SM -                                                                                                    | Prefix Head  Prefix Head  Prefix Head  I rows.  Help  Subno. Use This Account R  M 1 ··· P 1 ··· I groups with 1 rows  Help  From Header Request-URI vaya Aura SM • Outbound eneric IISP • I bibound | Bits     Use Inis       Prefix     Head       Tail       Tows.       I     rows.       I     rows.       I     subno.       Variation     Replacement Domain       SM     I       I     rows per group.       I     groups with I       I     groups with I       rows per group. | Subno.     Use This       Subno.     Use This       Subno.     Caracteria       I     rows         Help         I     owner         P     I         Subno.     Use This         Account     Replacement Domain         Port         I     owner         P     I         From Header     Request-URI         Action         Varya Aura SM ©         Outbound         Froward | Use Ints       Prefix     Head     Tail     Min. Tail       I          I     rows.       (Help)       Subno.     Use This     Or This       Account     Replacement Domain     Port       I         I         I         I         I         I         I         I         I         I         I         I         I         I         I         I         I         I         I         I         I         I         I         I         I | Use Inis       Prefix     Head     Tail     Min. Tail     Domain       I     rows.     Image: Submo.     Image: Submo. | Use Inis       Prefix     Head     Tail     Min. Tail     Domain     Ref       I         Sip(1)@dv       I     rows.         Sip(1)@dv       Help             Subno.     Use This            Help       Or This       Or This       Subno.     Lise This       Or This         Help              1              1              1               1               1               From Header     Request-URI     Action | Use This          Prefix     Head     Tail     Min. Tail     Domain     Reg Expr                                       Help       Or This      Or This                M     1             Subno.     Use This             M     1               SM     1                 1                                                                                                    | Use Inis     Or Inis     Delete Row       Prefix     Head     Tail     Min. Tail     Domain     Reg Expr     Delete Row       I     rows.               I     rows.                Help        Or This       Or This      Or This      O Itelete Row       SM     1     - •     •     •     •     •     •     •     •     • | Use Inis     Or Inis     Delete Row       Prefix     Head     Tail     Domain     Reg Expr     Delete Row       I     -            I     rows.            Head     I     I     I     I     I     I       I     rows.            Head     I     I     I     I     I     I       I     rows.            I     subno.     Use This     Or This     Or This     Or This       M     1      Or This     Or This     Delete Row       SM     1        I     Delete Row       SM     1         I     Delete Row       SM     1         I     Delete Row       I         I     Delete Row       I          I       I <td>Use Ins     Or This     Delete Row       Prefix     Head     Tail     Min. Tail     Domain     Reg Expr       I     -            I     rows.            I     rows.            (Help)       Subno.     Use This Or This Or This</td> | Use Ins     Or This     Delete Row       Prefix     Head     Tail     Min. Tail     Domain     Reg Expr       I     -            I     rows.            I     rows.            (Help)       Subno.     Use This Or This Or This                                                                                                    |

# 8. Verification Steps

The following steps may be used to verify the configuration:

- Using System Manager, navigate to Session Manager→System Status→SIP Entity Monitoring, and click on the appropriate SIP Entities to verify that the Entity Links to the SIParator and Communication Manager are up.
- From the Communication Manager SAT, use the **status signaling-group** *x* command to verify that the SIP signaling group is in-service (where *x* is the signaling group number associated with the trunk between Communication Manager and Session Manager).
- From the Communication Manager SAT, use the **status trunk-group** *y* command to verify that the SIP trunk group is in-service (where *y* is the trunk group number for the trunk between Communication Manager and Session Manager).
- Verify that calls can be placed from both SIP and non-SIP endpoints between sites.

# 9. Conclusion

The Ingate SIParator passed compliance testing. These Application Notes describe the procedures required to configure the Ingate SIParator to interoperate with Session Manager and Communication Manager to support the network shown in **Figure 1** where Session Manger connects the SIParator to Communication Manager using SIP trunking interface.

#### 10. Additional References

- [1] Avaya Aura® Communication Manager Feature Description and Implementation, Doc # 555-245-205, August 2010.
- [2] Administering Avaya Aura® Communication Manager, Doc # 03-300509, August 2010.
- [3] Administering Avaya Aura® Session Manager, Doc # 03-603324, December 2010.
- [4] Installing and Configuring Avaya Aura® Session Manager, Doc # 03-603472, January 2011.
- [5] Ingate SIParator Getting Started Guide
- [6] Ingate SIParator Reference Guide.

Product documentation for Avaya products may be found at http://support.avaya.com.

Product documentation for the SIParator can be obtained from Ingate. Contact Ingate using the "Contact us" link at <u>http://www.ingate.com</u>.

#### ©2012 Avaya Inc. All Rights Reserved.

Avaya and the Avaya Logo are trademarks of Avaya Inc. All trademarks identified by  $\mathbb{R}$  and <sup>TM</sup> are registered trademarks or trademarks, respectively, of Avaya Inc. All other trademarks are the property of their respective owners. The information provided in these Application Notes is subject to change without notice. The configurations, technical data, and recommendations provided in these Application Notes are believed to be accurate and dependable, but are presented without express or implied warranty. Users are responsible for their application of any products specified in these Application Notes.

Please e-mail any questions or comments pertaining to these Application Notes along with the full title name and filename, located in the lower right corner, directly to the Avaya DevConnect Program at <u>devconnect@avaya.com</u>.